# Bear 100

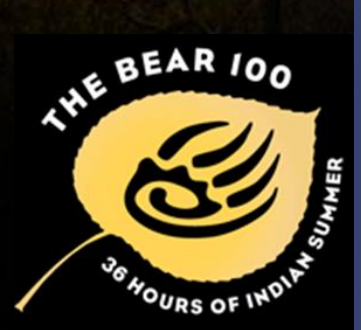

# BEAR 100 DATA ENTRY & TRANSFER

Cache County ARES Novermber 1<sup>st</sup> 2014 Tyler Griffiths N7UWX Ted McArthur AC7II Cordell Smart KE7IK

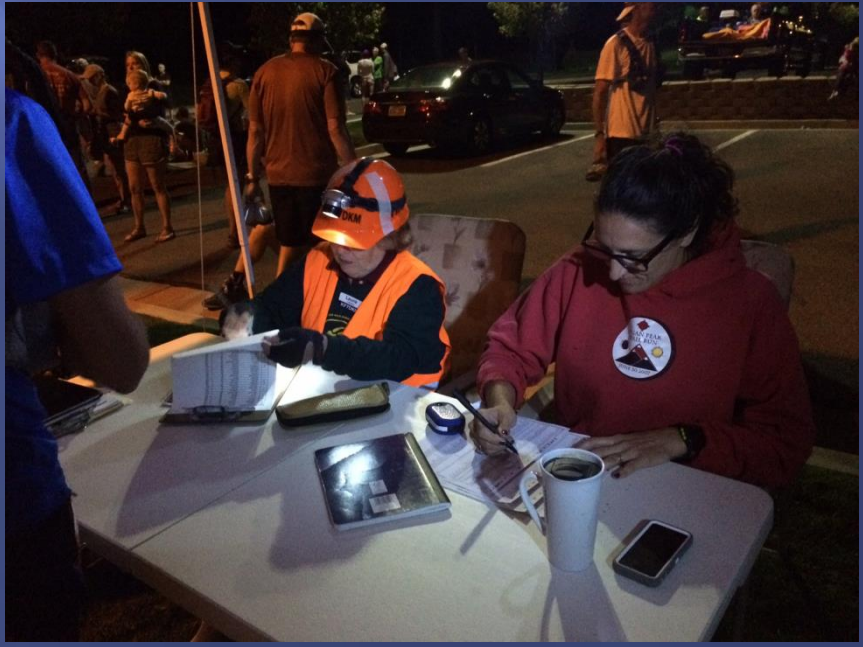

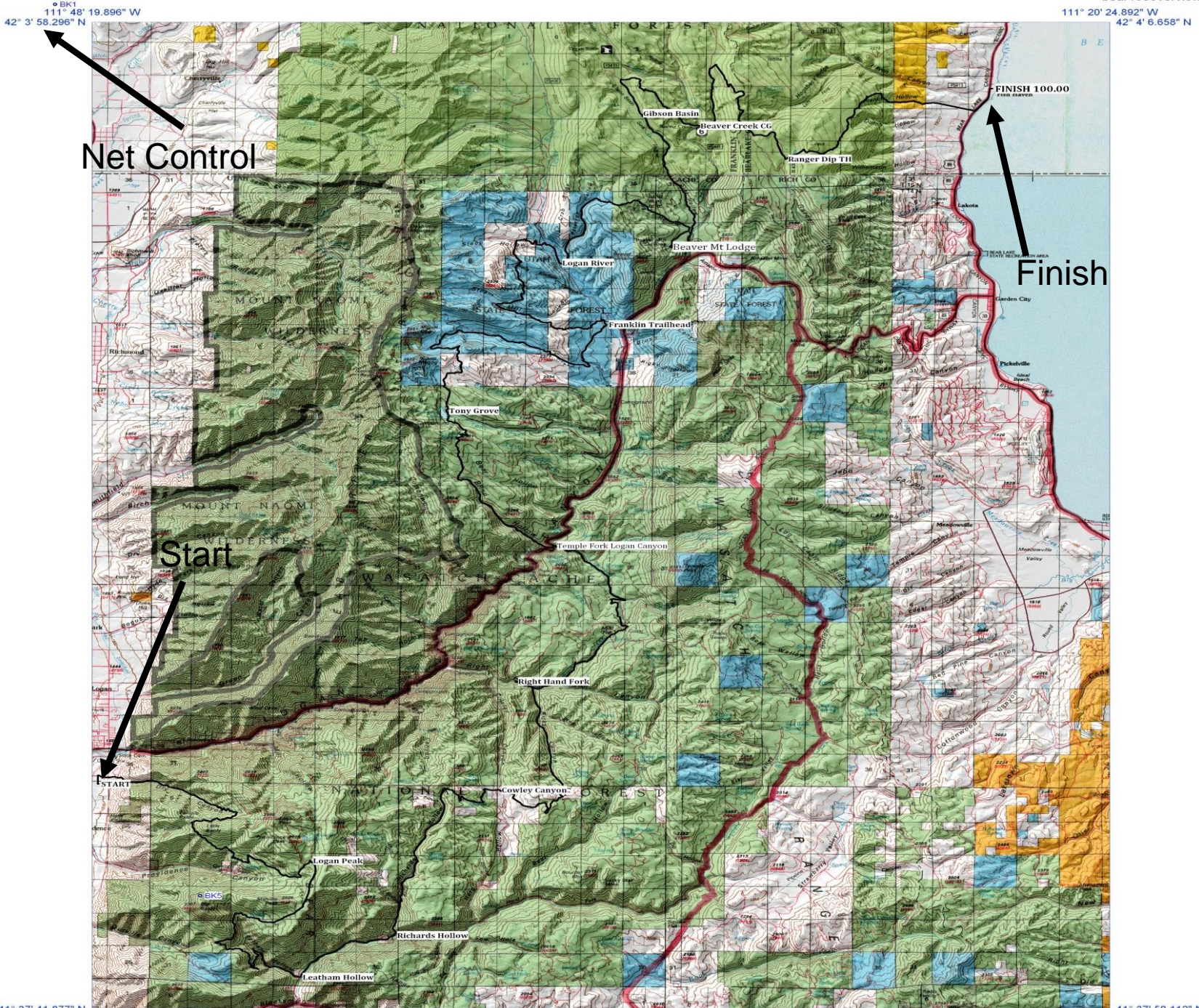

41° 37' 41.877" N 111° 48' 0.188" W 41° 37' 50.112" N 111° 20' 16.566" W<sub>BK2</sub>

0 ½ 1 2 3 4 5 6 7 8 Miles

|    |         | BEAR 1   | 100 - Year | 2014  |             |          |       |      |      |
|----|---------|----------|------------|-------|-------------|----------|-------|------|------|
| 1  | Aid Sta | tion_13  |            |       |             |          |       |      |      |
| P  | Anther  | Rammer # | In         | Out   | Number      | Runner # | 1 m 1 | QM   |      |
| H  | 1       | 160      | 23.4       | 23.43 | 26          | 62       | 4.35  | 4.49 |      |
|    | 2       | 121      | 0.25       | 0.26  | 27          | 20       | 4.45  | 4.48 |      |
|    | 3       | 284      | 0:22       | 0.35  | 28          | 290      | 4.49  | 502  |      |
|    | 4       | 240      | 0.51       | 0.56  | 29          | 197      | 5:19  | 5:55 |      |
|    | 5       | ado      | 1:09       | 1.14  | 30          | 799      | 5.20  | 5:24 |      |
| 4  | 6       | 278      | 1.26       | 1.26  | 31          | 230      | 5.41  | 5.50 |      |
|    | 7       | 56       | 1.50       | 1:57  | 32          | 262      | 5:58  | 601  | 6.02 |
|    | 8       | 179      | 2:07       | 2:11  | 33          | 43       | 6:20  | 6.22 |      |
|    | 9       | 178      | 2.22       | 2:32  | 34          | 78       | 6:22  | 6:35 |      |
|    | 10      | 269      | 2.51       | 253   | 35          | 01       | 10.03 | 6:20 |      |
|    | 11      | 250      | 2:52       | 2:54  | 36          | 277      | 6:33  | 6:59 |      |
|    | 12      | 275      | 2:53       | 2.54  | 37          | 124      | 6:39  | 6.50 |      |
| I  | 13      | 203      | 2:54       | 256   | 38          | 232      | 6:39  | 6:50 |      |
| 1  | 14      | 193      | 3 18       | 3.20  | 39          | 2        | 6:50  | 6:50 | 7    |
| 1  | 15      | 112      | 3.23       | 3:29  | 40          | 209      | 7:08  | 7.16 |      |
| 1  | 16      | 237      | 3.39       | 3:45  | 41          | 129      | 7:12  | 7:46 |      |
| I  | 17      | 305      | 3:40       | 3:40  | 42          | 98       | 7:13  | 8:15 |      |
| l  | 18      | 297      | 4.10       | 4.13  | 43          | 21       | 7.13  | 8:16 |      |
| 1  | 19      | 171      | 4:17       | 4:22  | 44          | 221      | 7:36  | 8:00 |      |
| 1  | 20      | 31       | 4.20       | 4.32  | 45          | 199      | 7:36  | 7:40 |      |
| lt | 21      | 212      | 4.23       | 4:32  | 46          | 258      | 7:39  | 7:39 |      |
| li | 22      | 86       | 4:24       | 4:24  | 47          | 283      | 7:41  | 7:47 |      |
|    | 23      | 208      | 429        | 4.74  | 48          | 77       | 7.45  | 1:58 |      |
|    | 24      | 302      | 4:31       | 4:39  | 49          | 49       | 7.48  | 8:07 | 1    |
| 4  | 25      | 216      | 4:32       | 4.39  | 50          | 116      | 7:53  | 7:56 | 1    |
|    |         |          |            |       | Page 1 of 6 |          |       | -    | 8:0  |

### 2014 In & Out Time Data

I3 Aid Stations

- 310 registered. 279 runners started
- In & out time for each

# 13 X 279 X 2 = 7254 data points

Plus Finish Line

7 seconds per item = over 8 hours of one way transmissions.

### Data used to be tracked with a public Google Spreadsheet

#### +Tyler Gmail Calendar Documents Photos Sites Web More -Tyler Griffiths Share. 2011 Bear 100 Race Results 🕸 Ϛ Share File tih E View Insert Format Data Tools Help А в A • 🖽 • 📑 • 🖽 ÷. L<sup>C</sup>1 \$ % 123 - 12pt ‡ f× # Show all formulas А D м N Р G к LGN PK LGN PK LEATH LEATH RICH CWLY RH FRK OUT IN OUT RICH IN OUT CWLYIN OUT RH FRK O # Last Name First Name Age Gender Home IN IN AID 1 AID 3 AID 4 AID 1 IN OUT AID 2 IN AID 2 OUT AID 3 IN OUT AID 4 IN OUT AID 5 IN AID 5 OU з Adams Larry Adams Roger Adler Bob Aquirre Andreas Ahern Dennis Albrecht Ouincie Ryan Anderson Angel Andrade ilio Cesa Arble Kenneth Askew Chris Askew Darla DNF Baker Chris DN DNS DNS Barney Andrew Bartley John Benhammou Daniel DNF DNE DNF Benjamin Ben Berriochoa Emily Bertot Jeff Beutler Stan Michele Bierstedt Biesinger Chris WITHDREW ITHDREW WITHDREW WITHDREW WITHDREV THDREW VITHDREV /ITHDRF WITHDREW WITHDREV Cody Blackett Blackham Amie DNS Boyce Bedford DN DN DN DN<sup>5</sup> DN DN Brackelsberg Chad Bray Danie Bremner Steve Briggs Dave Brown Christopher Buettnei Stephanie Buffington Marc Burford Levi Cain Rob Mindy ampbel Carr Derrick Cawley hristophe Cawthon Larry Chan Dan Chase Jim Chase Jody

+ 
Runners 
Runners Sorted

#

### 2014 Packet/RMS Statistics

Aid Stations Using Computers 13 + Finish Line
Aid Stations using Packet - 10

1, 3, 4, 5, 6, 7, 8, 9, 10, 13

Connect Requests = 188
Activity Time Out = 35
Successful Sent Files = 54

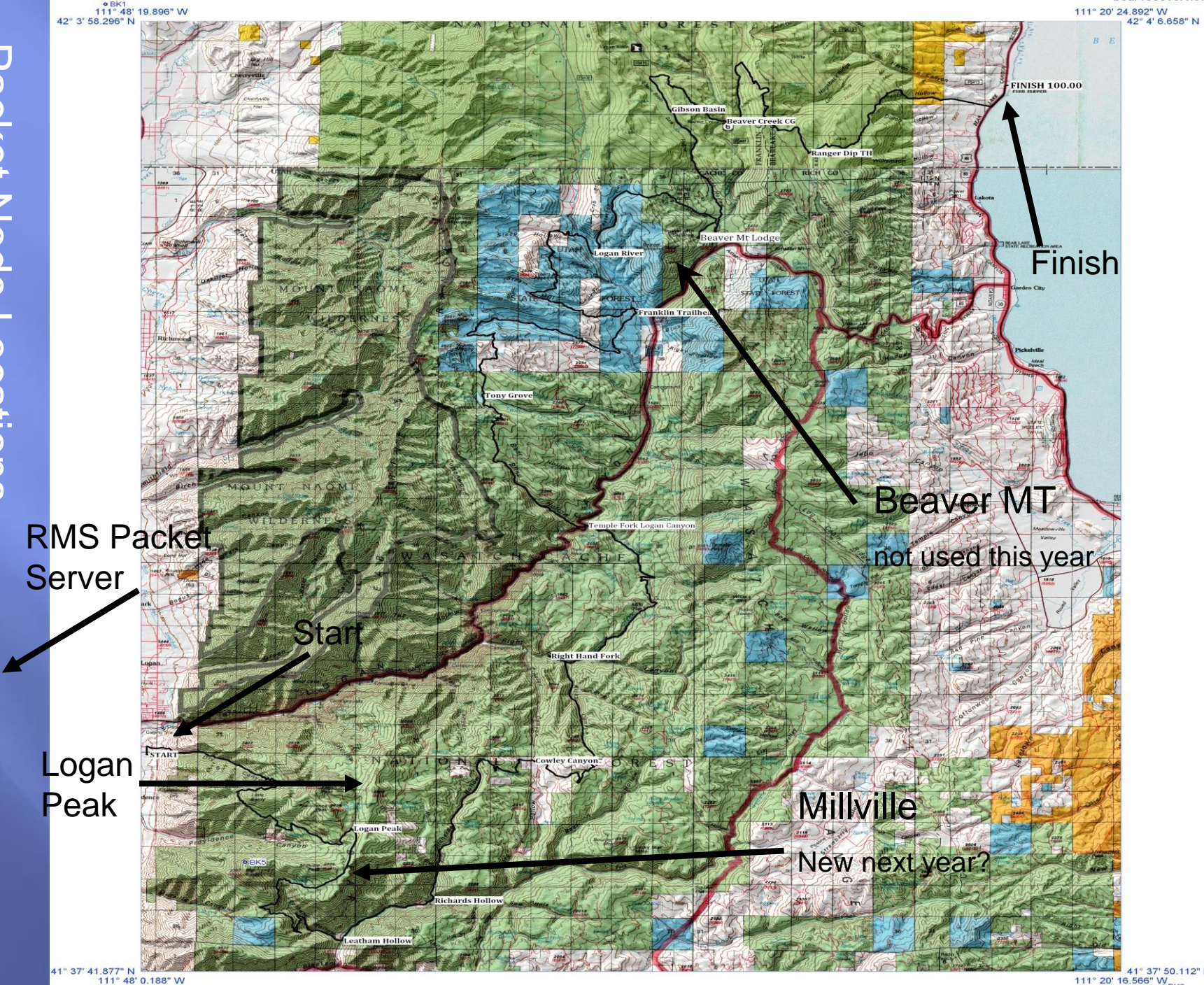

3 Miles

41° 37' 50.112" N 111° 20' 16.566" W BK2

### 2014 Packet/RMS Statistics

- Time to send DNS/DNF .cvs 1:11 Time to send DNS/DNF .xls 3:12 Time to send Aid1 Final 1:03 These were one hop test. Through a digipeater (not direct) would probably double the time. ■ Most connects took 2 – 4 minuets ■ Aid Station 3 used pure packet. Took 8 – 9 minuets per file
  - RMS Express packet compression does work.

# **Online Data Entry**

| Event                                       | 2014 Runner Rep | ort Form            |                         | User:Data Admin Logout |  |  |  |  |  |  |
|---------------------------------------------|-----------------|---------------------|-------------------------|------------------------|--|--|--|--|--|--|
| Bear 100 2014<br>Webcast                    | Process Data    | 💈 Reset Form 🛛 💼    | Bulk 💍 Single           | 🚯 On Course 🔞 Help     |  |  |  |  |  |  |
|                                             | Line Bib# T     | īme Runner Status I | Race Day Update Message |                        |  |  |  |  |  |  |
| Race Clock                                  | 1               | IN: Time In 🔻       | Day 1 🔻                 |                        |  |  |  |  |  |  |
| Elansed Time                                | 2               | IN: Time In 🔻       | Day 1 🔻                 |                        |  |  |  |  |  |  |
|                                             | 3               | IN: Time In 🔻       | Day 1 🔻                 |                        |  |  |  |  |  |  |
| 36:00:00                                    | 4               | IN: Time In 🔻       | Day 1 🔻                 |                        |  |  |  |  |  |  |
| Clock Time                                  | 5               | IN: Time In 🔻       | Day 1 🔻                 |                        |  |  |  |  |  |  |
| 12.52.20                                    | 6               | IN: Time In 🔻       | Day 1 🔻                 |                        |  |  |  |  |  |  |
| 13.32.29                                    | 7               | IN: Time In 🔻       | Day 1 🔻                 |                        |  |  |  |  |  |  |
|                                             | 8               | IN: Time In         | Day 1 V                 |                        |  |  |  |  |  |  |
| Checkpoint                                  | 9               | IN: Time In         | Day 1 V                 |                        |  |  |  |  |  |  |
| Select a checkpoint                         | 10              | IN: Time In         | Day 1 V                 |                        |  |  |  |  |  |  |
| Earliest Time In::                          | Line Bib# T     | ime Runner Status I | Race Day Update Message |                        |  |  |  |  |  |  |
| Cutoff Time::                               | 11              | IN: Time In 🔻       | Day 1 🔻                 |                        |  |  |  |  |  |  |
| Time Input Mode 🗓                           | 12              | IN: Time In 🔻       | Day 1 🔻                 |                        |  |  |  |  |  |  |
| Clock Time                                  | 13              | IN: Time In 🔻       | Day 1 🔻                 |                        |  |  |  |  |  |  |
| Elasped Time                                | 14              | IN: Time In 🔻       | Day 1 🔻                 |                        |  |  |  |  |  |  |
| Status Mode İ                               | 15              | IN: Time In 🔻       | Day 1 🔻                 |                        |  |  |  |  |  |  |
| • Time In                                   | 16              | IN: Time In         | Day 1 V                 |                        |  |  |  |  |  |  |
| Time Out                                    | 17              | IN: Time In         | Day 1 V                 |                        |  |  |  |  |  |  |
| UNS                                         |                 | IN: Time In         | Day 1 V                 |                        |  |  |  |  |  |  |
| Race Day<br>(Day 2 is midnight after start) |                 |                     |                         |                        |  |  |  |  |  |  |
| Day 1 🔻                                     | 19              | IN: Time In         | Day 1 1                 |                        |  |  |  |  |  |  |
| Set all times the same                      | 20              | IN: Time In         | Day 1 Valata Massar     |                        |  |  |  |  |  |  |
|                                             | Line BID#       | ime Kunner Status   | vace bay update Message |                        |  |  |  |  |  |  |

IP: 198.185.10.2 Browser: Mozilla/5.0 (Windows NT 6.1) AppleWebKit/537.36 (KHTML, like Gecko) Chrome/37.0.2062.124 Safari/537.36

#### Data Status

OK: 0

# **Online Look-Up**

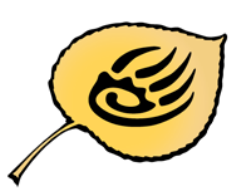

48

49

50

299

39

238

Bruce Godderidge

Jon Webb

Brian Hamos

Bear 100 2014 Webcast September 26-27, 2014 Elapsed Time:

36:00:00

Runner:

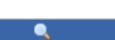

| Race Information | << Retu | m Station | Detail              |          |         |          |          |        |     |
|------------------|---------|-----------|---------------------|----------|---------|----------|----------|--------|-----|
| Overall Leaders  | Place   | Bib No    | Name                | Status   | Time In | Time Out | Elapsed  | Gender | Age |
|                  | 1       | 168       | Brian Peterson      | Finished | 00:59am | ;        | 18:59:24 | М      | 32  |
| Top Men          | 2       | 284       | Luke Nelson         | Finished | 01:51am |          | 19:51:21 | M      | 34  |
|                  | 3       | 121       | Jason Koop          | Finished | 02:06am |          | 20:06:58 | M      | 35  |
| Top Women        | 4       | 260       | Pierre Loic Deragne | Finished | 02:32am |          | 20:32:18 | M      | 45  |
|                  | 5       | 266       | Jeason Murphy       | Finished | 02:42am |          | 20:42:22 | M      | 34  |
| By Checkpoint    | 6       | 278       | Anna Frost          | Finished | 02:59am |          | 20:59:24 | F      | 32  |
| Mar Translation  | 7       | 56        | Dustin Simoens      | Finished | 03:47am |          | 21:47:46 | M      | 26  |
| My Favorites     | 8       | 178       | Gabe Joyes          | Finished | 04:08am |          | 22:08:56 | M      | 28  |
| Charters         | 9       | 179       | Clay Warner         | Finished | 04:11am |          | 22:11:51 | M      | 31  |
| starters         | 10      | 269       | Elliott Barcikowski | Finished | 04:50am |          | 22:50:14 | M      | 34  |
| Finichorc        | 11      | 203       | John Fitzgerald     | Finished | 04:50am | 1        | 22:50:43 | M      | 27  |
| FILISHELS        | 12      | 256       | Ted Mahon           | Finished | 04:52am |          | 22:52:07 | M      | 42  |
| Drope            | 13      | 193       | George's Dad        | Finished | 05:10am |          | 23:10:34 | M      | 36  |
| <u>D10p3</u>     | 14      | 237       | Gary Davis          | Finished | 05:28am |          | 23:28:26 | M      | 40  |
|                  | 15      | 112       | Jeff Rome           | Finished | 05:34am |          | 23:34:39 | M      | 25  |
|                  | 16      | 305       | Shane Martin        | Finished | 05:34am |          | 23:34:39 | M      | 47  |
|                  | 17      | 275       | Phillip Lowry       | Finished | 05:55am |          | 23:55:59 | M      | 48  |
| My Favorites     | 18      | 86        | Sebastien Welterlin | Finished | 06:03am |          | 24:03:26 | M      | 36  |
|                  | 19      | 171       | Paul Monaco         | Finished | 06:10am |          | 24:10:20 | M      | 39  |
|                  | 20      | 208       | Jason Eichhorst     | Finished | 06:13am |          | 24:13:46 | M      | 38  |
|                  | 21      | 297       | Matt Schrier        | Finished | 06:23am |          | 24:23:00 | M      | 41  |
|                  | 22      | 292       | Kevin Shilling      | Finished | 06:28am |          | 24:28:30 | M      | 46  |
|                  | 23      | 216       | Curtis Adams        | Finished | 06:37am |          | 24:37:08 | M      | 32  |
|                  | 24      | 31        | Judd Haaland        | Finished | 06:42am |          | 24:42:00 | M      | 49  |
|                  | 25      | 20        | Sarah Vlach         | Finished | 06:47am |          | 24:47:32 | F      | 43  |
|                  | 26      | 302       | Ian Farris          | Finished | 07:06am |          | 25:06:59 | M      | 32  |
|                  | 27      | 62        | Adam Takacs         | Finished | 07:29am |          | 25:29:02 | M      | 34  |
|                  | 28      | 290       | Petra Mcdowell      | Finished | 07:45am |          | 25:45:51 | F      | 42  |
|                  | 29      | 289       | Garrett Smith       | Finished | 07:49am |          | 25:49:52 | М      | 34  |
|                  | 30      | 262       | Spencer Weiler      | Finished | 07:55am |          | 25:55:28 | M      | 29  |
|                  | 31      | 63        | Amber Monforte      | Finished | 08:14am |          | 26:14:35 | F      | 36  |
|                  | 32      | 230       | Michael Mcknight    | Finished | 08:19am |          | 26:19:40 | М      | 24  |
|                  | 33      | 232       | Derek Call          | Finished | 08:39am |          | 26:39:49 | M      | 37  |
|                  | 34      | 2         | Richard Kresser     | Finished | 08:39am |          | 26:39:51 | M      | 28  |
|                  | 35      | 124       | Ashley Maudsley     | Finished | 08:40am |          | 26:40:14 | F      | 32  |
|                  | 36      | 197       | Pablo Garcia        | Finished | 08:42am |          | 26:42:26 | M      | 31  |
|                  | 37      | 81        | Amie Blackham       | Finished | 08:44am |          | 26:44:12 | F      | 35  |
|                  | 38      | 78        | Seth Hales          | Finished | 08:44am |          | 26:44:12 | М      | 30  |
|                  | 39      | 277       | Erik Syrstad        | Finished | 08:59am |          | 26:59:14 | M      | 36  |
|                  | 40      | 199       | Anthony Garber      | Finished | 09:19am | ;        | 27:19:57 | M      | 51  |
|                  | 41      | 283       | Tony Henderson      | Finished | 09:33am |          | 27:33:36 | M      | 36  |
|                  | 42      | 129       | Jonathan Stuart     | Finished | 09:36am |          | 27:36:33 | M      | 31  |
|                  | 43      | 116       | Cody Reeder         | Finished | 09:47am | ;        | 27:47:57 | M      | 44  |
|                  | 44      | 98        | Kyle Markisich      | Finished | 09:50am | ;        | 27:50:45 | М      | 30  |
|                  | 45      | 77        | Jessica Laroche     | Finished | 09:56am |          | 27:56:47 | F      | 35  |
|                  | 46      | 221       | Erich Owen          | Finished | 10:02am |          | 28:02:46 | M      | 41  |
|                  | 47      | 240       | Don Hantla          | Finished | 10:04am |          | 28:04:49 | M      | 28  |

Finished

Finished

Finished

10:07am

10:09am

10:19am --:--

------

28:07:06

28:09:22

28:19:15

M

М

M 51

56

40

### **DNS/DNF** List

|       | 2014  | Bear 100 DNS | (did not start)        | DNF | (did n | ot fini | sh) and La | test Info        |       |          |              |          |              |
|-------|-------|--------------|------------------------|-----|--------|---------|------------|------------------|-------|----------|--------------|----------|--------------|
|       |       | System time: | 10/29/2014<br>13:45:51 |     |        |         |            |                  |       |          |              |          |              |
|       | DNS   |              |                        |     |        | DNF     |            | Add More Rows As | Neces | sary     |              |          |              |
| Line# | Bib # | First Name   | Last Name              | Sex | Line#  | Bib #   | First Name | Last Name        | Sex   | DNF Type | DNF Location | Time     | Notes        |
| 1     | 14    | Chris        | Mead                   | м   | 1      | 4       | Thim       | Shea             | м     |          | Aid 6        | 2149     |              |
| 2     | 27    | Mark         | Tichinel               | м   | 2      | 9       | Scott      | Kummer           | м     |          | Aid 6        | 2219     |              |
| 3     | 29    | Jason        | Carpenter              | м   | 3      | 11      | Dale       | Cougot           | м     |          | Aid 12       | 1228     |              |
| 4     | 32    | Robert       | Villani                | м   | 4      | 12      | Peter      | Bray             | м     |          | Aid13        | 1352     |              |
| 5     | 34    | Paul         | Smith                  | м   | 5      | 15      | Brody      | Welch            | м     |          | Aid 7        | 0027     |              |
| 6     | 42    | Victoria     | Funk                   | F   | 6      | 16      | Daniel     | Kefford          | м     |          | Aid 12       | 220      |              |
| 7     | 47    | Betsy        | Romney                 | F   | 7      | 19      | Tom        | Dmukauskas       | м     |          | Aid 7        | 1707     |              |
| 8     | 57    | Chelsey      | Anderson               | F   | 8      | 23      | Hayley     | Pollack          | F     |          | Aid 6        | 2219     |              |
| 9     | 59    | Jason        | Thompson               | м   | 9      | 25      | Christian  | Sorenson         | м     |          | Aid 11       | 641      | Headed to 12 |
| 10    | 68    | Linda        | Mcfadden               | F   | 10     | 30      | Matthew    | Hintzman         | м     |          | Aid 12       | 649      |              |
| 11    | 71    | Jeff         | Pflueger               | м   | 11     | 37      | Linh       | Shark            | F     |          | Aid13        | 1649     |              |
| 12    | 79    | Elizabeth    | Desser                 | F   | 12     | 45      | Kelly      | Agnew            | м     |          | Aid 5        | 15:25:00 |              |
| 13    | 88    | James        | Litchfield             | м   | 13     | 48      | Ben        | Fletcher         | м     |          | Aid 8        | 209      |              |
| 14    | 89    | Donna        | Braswell               | F   | 14     | 51      | Jason      | Davis            | м     |          | aid 7        | 2219     |              |
| 15    | 94    | Erin         | Euston                 | F   | 15     | 54      | Brian      | Mcneill          | м     |          | Aid 10       | 906      |              |
| 16    | 95    | Rob          | Cook                   | м   | 16     | 60      | Sean       | Doran            | м     |          | Aid 6        | 1759     |              |
| 17    | 101   | Jim          | Williamson             | м   | 17     | 61      | Drew       | Meyer            | м     |          | Aid 9        | 706      |              |
| 10    | 106   | Debort       | Voungmon               |     | 10     | 64      | Davo       | Kappus           | м     |          | Aid 13       | 1354     |              |

### Bear 100 Data Entry & Transfer

- Because installation and usage of Winlink/RMS Express is fairly well known and fairly extensive we will not cover this in this session.
- We will cover how to use the Data Entry Software and get the Data base file and send it via RF (Winlink RMS Express).

### **Runner Time Entry**

### □ Software Time Entry.

- Bear100win-v5.exe
  - Authors Cordell Smart KE7IK, Andrew Smart.

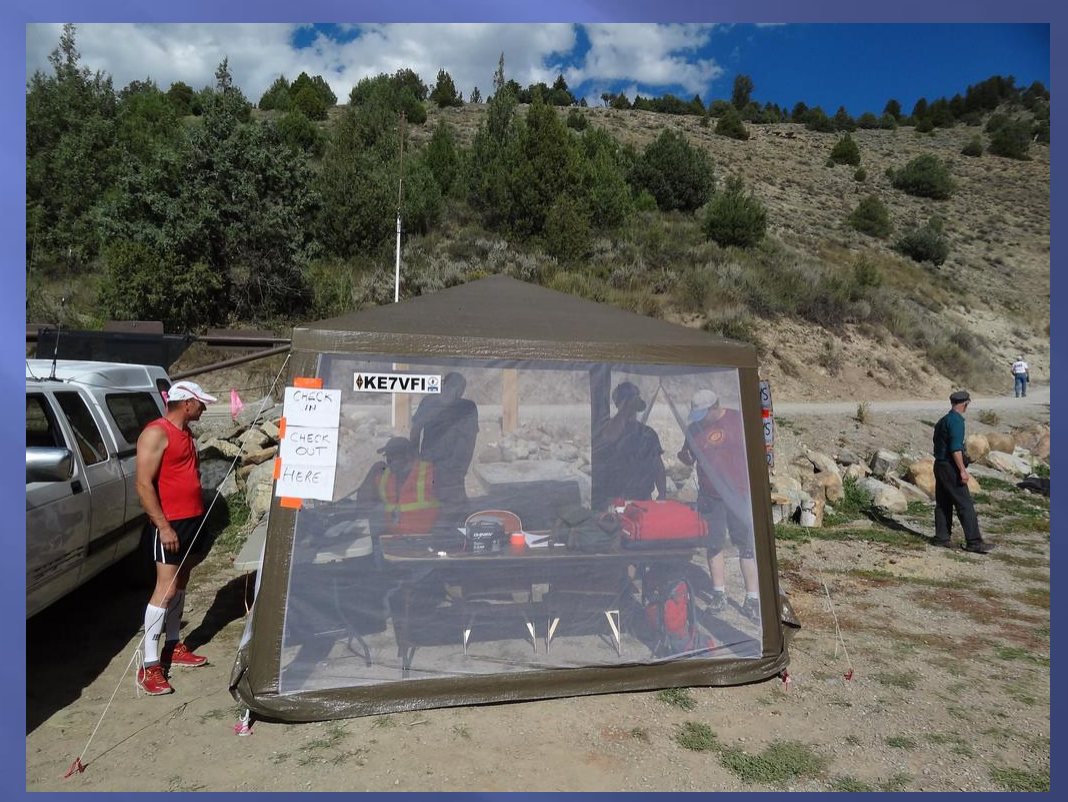

### **Runner Time Entry**

### • Start the exe.

| BEAR 100 Race            | and the second second s | 100 C                    |   |
|--------------------------|----------------------------------------------------------------------------------------------------|--------------------------|---|
| File Settings Tools Help |                                                                                                    |                          |   |
| (No Aid Station Set      | AGWPE Access                                                                                                    | DB_Station Access        |   |
|                          | Your Callsign:                                                                                                    | DB_Station Callsign:     |   |
| 11:27:06 28 Oct          | Connection: Disconnected                                                                                                    | Connection: Disconnected |   |
| IN Setup.org             |                                                                                                    |                          |   |
| Enter Racer #.           |                                                                                                    |                          |   |
| Enter                    |                                                                                                    |                          |   |
|                          |                                                                                                    |                          |   |
| OUT                      |                                                                                                    |                          |   |
| Enter Racer #:           |                                                                                                    |                          |   |
|                          |                                                                                                    |                          |   |
| Enter                    |                                                                                                    |                          |   |
| -Log                     |                                                                                                    |                          |   |
|                          |                                                                                                    |                          | * |
|                          |                                                                                                    |                          |   |
|                          |                                                                                                    |                          |   |
|                          |                                                                                                    |                          |   |
|                          |                                                                                                    |                          |   |
|                          |                                                                                                    |                          |   |
|                          |                                                                                                    |                          |   |
| <                        |                                                                                                    |                          |   |

# Runner Time EntryPick the Aid Station Location.

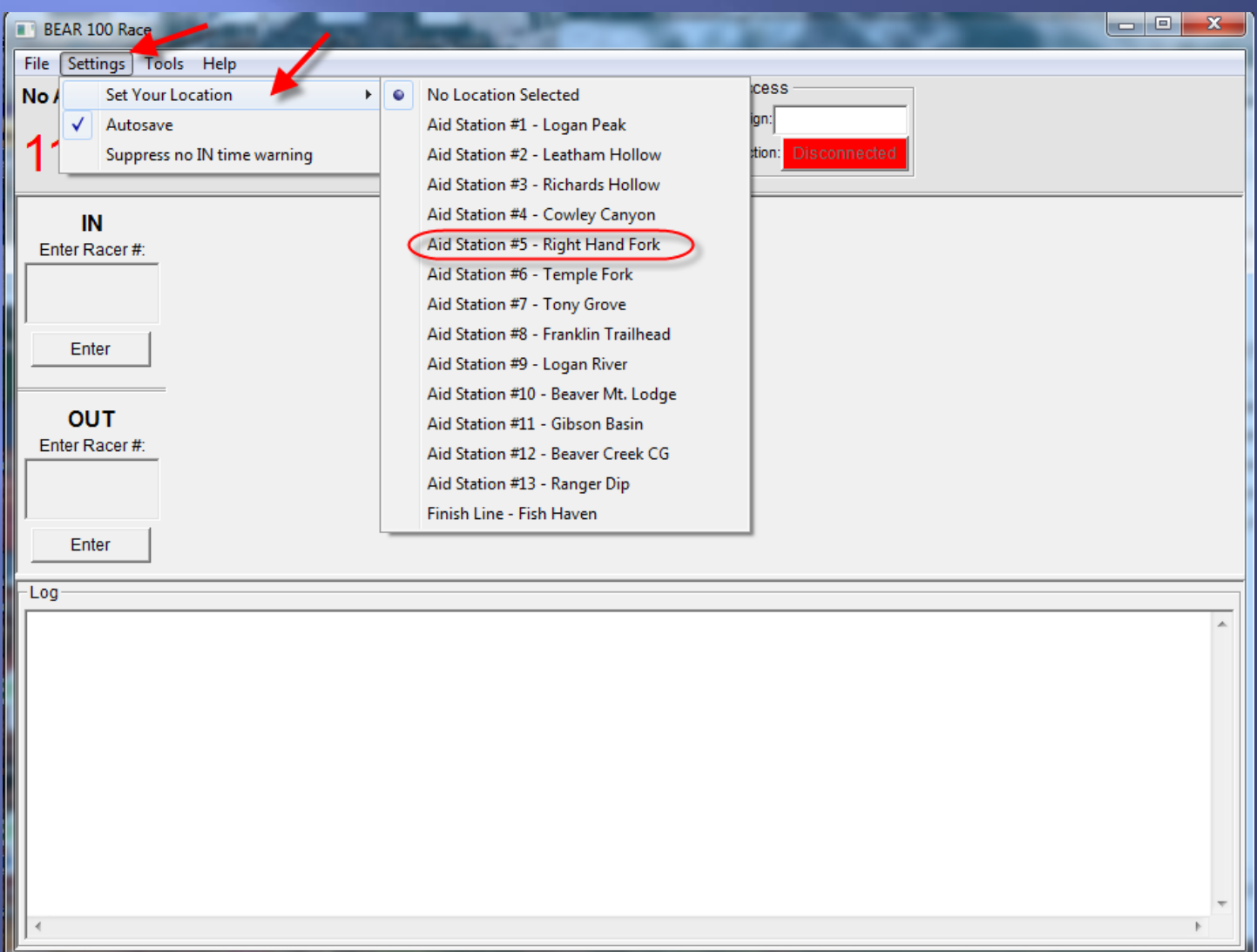

### **Runner Time Entry**

| BEAR 100 Race    |              |           | Contraction of  |                 |                             |    |
|------------------|--------------|-----------|-----------------|-----------------|-----------------------------|----|
| File Settings To | ols Help     |           |                 |                 |                             |    |
| Aid Station #5   | - Right Hand | d Fork    | AGWPE Access    | DB.             | Station Access              |    |
| 11:35:           | 29 28        | 3 Oct     | -Connection: Di | sconnected      | Connection: Disconnected    |    |
| IN               | Sequence     | X Runner# | In Time         | Out Time        | Notes                       | ^  |
| Enter Racer #:   | 21           | 258       | 13:04:23 26 Sep | 13:06:45 26 Sep |                             |    |
| AFC              | 20           | 297       | 13:04:15 26 Sep | 13:04:15 26 Sep |                             |    |
| 430 -            | 19           | 206       | 13:04:04 26 Sep | 13:26:41 26 Sep | Did not see him leave       |    |
|                  | 18           | 269       | 13:03:45 26 Sep | 13:03:45 26 Sep |                             |    |
| Enter            | 17           |           |                 | 13:05:55 26 Sep |                             |    |
|                  | 16           | Data E    | ntrv "IN"       | 12:55:45 26 Sep |                             |    |
| OUT              | 15           | - ata -   |                 | 12:54:31 26 Sep |                             |    |
| Enter Baser #:   | 14           | 110       | 12:02:00 20 0Cp | 12:55:16 26 Sep | Prev. OUT: 12:54:52 26 Sep. |    |
| Enter Racer #.   | 13           | 278       | 12:52:57 26 Sep | 13:02:12 26 Sep | Prev. IN: 12:52:01 26 Sep.  |    |
|                  | 12           | 120       | 12:39:55 26 Sep | 12:43:19 26 Sep |                             |    |
|                  |              | 402       | 40.20.50 06 500 | DNF             |                             |    |
| Enter            | 10           | Data      | Entry           | 12:41:00 26 Sep |                             |    |
|                  | 9            | "0        | υτ"             | 12:40:54 26 Sep |                             |    |
|                  | 8            | _         |                 | 12:30:17 26 Sep |                             |    |
|                  | 7            | 121       | 12:27:30 26 Sep | 12:27:30 26 Sep |                             |    |
|                  | 6            | 266       | 12:24:36 26 Sep | 15:07:51 26 Sep | Prev. OUT: 12:26:57 26 Sep. |    |
|                  | 5            | 168       | 12:20:38 26 Sep | 12:21:25 26 Sep |                             |    |
|                  | 4            | 212       | 12:20:24 26 Sep | 12:22:27 26 Sep |                             |    |
|                  | 3            | 275       | 12:20:21 26 Sep | 12:25:01 26 Sep |                             |    |
|                  | 2            | 284       | 12:10:30 26 Sep | 12:20:02 26 Sep |                             |    |
|                  | 1            | 260       | 12:09:06 26 Sep | 12:12:13 26 Sep |                             |    |
| l                |              |           |                 |                 |                             | Ψ. |
| Log              |              |           |                 |                 |                             |    |
|                  |              |           |                 |                 |                             | ~  |
|                  |              |           |                 |                 |                             |    |
|                  |              |           |                 |                 |                             | -  |

### **Runner Time Entry**

1. Several ways to enter it to Data Base with times.

2. For IN with number in the IN Box hit the Enter Box below, or hit the + Key.

| BEAR 100 Race                         | Street of    | Const 1                | Section of                                          |                            |                                                                 |
|---------------------------------------|--------------|------------------------|-----------------------------------------------------|----------------------------|-----------------------------------------------------------------|
| File Settings To                      | ols Help     |                        |                                                     |                            |                                                                 |
| Aid Station #5 -                      | Right Hand F | <sup>Fork</sup><br>Oct | AGWPE Access -<br>Your Callsign:<br>Connection: Dis | sconnected                 | Station Access<br>Station Callsign:<br>Connection: Disconnected |
| IN                                    | Sequence X   | Runner#                | In Time                                             | Out Time                   | Notes                                                           |
| Enter Racer #:                        | 262          | 456                    | 11:47:29 28 Oct                                     |                            | =                                                               |
| 450                                   | 261          | 82                     | 17-50:40 26 Sep                                     | 18:03:43 26 Sep            |                                                                 |
| 456                                   | 260          | 15                     | 17:49:32 26 300                                     | 18:26:55 26 Sep            |                                                                 |
|                                       | 259          | 184                    | 17:34:29 26 Sep                                     | 17.45.57 26 Sep            |                                                                 |
| Enter                                 | 258          | 177                    | 17:34:26 26 Sep                                     | 17:45:55 26 500            |                                                                 |
|                                       | 257          |                        |                                                     | 4:50 26 Sep                |                                                                 |
| OUT                                   | 256<br>255   | Or "                   | + " Key                                             | 4:21 26 Sep<br>2:28 26 Sep |                                                                 |
| Enterredeerm                          | 254          | 00                     | 11.20.10 20 000                                     | 8:52 26 Sep                |                                                                 |
|                                       | 253          | 198                    | 17:28:04 26 Sep                                     | 17:52:21 26 Sep            |                                                                 |
|                                       | 252          | 192                    | 17:27:14 26 Sep                                     | 17:52:18 26 Sep            |                                                                 |
| Enter                                 | 251          | 126                    | 17:22:32 26 Sep                                     | 17:28:35 26 Sep            |                                                                 |
| · · · · · · · · · · · · · · · · · · · | 250          | 201                    | 17:22:25 26 Sep                                     | DNF                        |                                                                 |
|                                       | 249          | 295                    | 17:14:50 26 Sep                                     | 17:22:39 26 Sep            |                                                                 |
|                                       | 248          | 257                    | 17:14:46 26 Sep                                     | 1723                       |                                                                 |
|                                       | 247          | 147                    | 17:14:44 26 Sep                                     | 17:32:25 26 Sep            |                                                                 |
|                                       | 246          | 94                     |                                                     | 17:10:52 26 Sep            |                                                                 |
|                                       | 245          | 150                    | 17:08:20 26 Sep                                     | 17:11:23 26 Sep            |                                                                 |
|                                       | 244          | 130                    | 17:08:01 26 Sep                                     | 1/26                       |                                                                 |
|                                       | 243          | 128                    | 17:07:56 26 Sep                                     | 1/26                       |                                                                 |
|                                       | 242          | 12/                    | 17:07:53 26 Sep                                     | 1720                       |                                                                 |
| Flog                                  | 241          | 234                    | 17:03:20 20 Sep                                     | 17:12:42 20 Sep            |                                                                 |
|                                       |              |                        |                                                     |                            | A                                                               |
| •                                     |              |                        |                                                     |                            | • • • • •                                                       |

# Runner Time Entry For OUT with the runner number in the OUT Box hit the Enter Box Below, or hit the – Key.

| BEAR 100 Race  | all out     | 7        |            | Sector 1                                      |               | 1.1.1                                                  |                       |       |      |
|----------------|-------------|----------|------------|-----------------------------------------------|---------------|--------------------------------------------------------|-----------------------|-------|------|
| Aid Station #5 | - Right Han | d F<br>8 | ork<br>Oct | AGWPE Access<br>Your Callsign:<br>Connection: | isconnected   | DB_Station Acces<br>DB_Station Callsign:<br>Connection | ss<br>n: Disconnected |       |      |
| IN             | Sequence    | х        | Runner#    | In Time                                       | Out Tim       | ie                                                     |                       | Notes |      |
| Enter Racer #: | 262         |          | 456        | 11:47:29 28 Oct                               | 11:52:11 28 0 | ct                                                     |                       |       | =    |
|                | 261         |          | 82         | 17:50:40 26 Sep                               | 18:03:4 26 S  | ер                                                     |                       |       |      |
|                | 260         |          | 15         | 17:49:32 26 Sep                               | 18:26:55 26 3 | <b>1</b>                                               |                       |       |      |
| 1              | 259         |          | 184        | 17:34:29 26 Sep                               | 17:45:57 26 S | ер                                                     |                       |       |      |
| Enter          | 258         |          | 177        | 17:34:26 26 Sep                               | 17:45:55 26 S | ер                                                     |                       |       |      |
|                | 257         |          | 36         | 17:31:32 26 Sep                               | 17:34:50 26 S | ер                                                     |                       |       |      |
|                | 256         |          | 37         | 17:31:23 26 Sep                               | 17:34:21 26 S | ер                                                     |                       |       |      |
| Enter Booor #  | 255         |          | 162        | 17:28:58 26 Sep                               | 17:32:28 26 S | ер                                                     |                       |       |      |
| Enter Racer #. | 254         |          | 99         | 17:28:13 26 Sep                               | 17:48:52 26 S | ер                                                     |                       |       |      |
| 456            | 253         |          | 198        | 17:28:04 26 Sep                               | 17:52:21 26 S | ер                                                     |                       |       |      |
|                | 252         |          | 192        | 17:27:14 26 Sep                               | 17:52:18 26 S | ер                                                     |                       | -     |      |
| Enter          | 251         |          | 126        | 17:22:32 26 Sep                               | 17:28:35 26 S | ер                                                     |                       |       |      |
|                | 250         |          | 004        | 17:22:25 26 Sep                               | DNF           |                                                        |                       |       |      |
|                | 249         |          |            |                                               | :39 26 S      | ep                                                     |                       |       | <br> |
|                | 248         |          | Or         | '-"Key                                        |               |                                                        |                       |       |      |
|                | 247         | _        |            |                                               | :25 26 S      | ер                                                     |                       |       |      |
|                | 246         | _        | 94         |                                               | 17:10:52 26 S | ep                                                     |                       |       |      |
|                | 245         |          | 150        | 17:08:20 26 Sep                               | 17:11:23 26 S | ep                                                     |                       |       |      |
|                | 244         |          | 130        | 17:08:01 26 Sep                               | 1726          |                                                        |                       |       |      |
|                | 243         |          | 128        | 17:07:56 26 Sep                               | 1726          |                                                        |                       |       |      |
|                | 242         |          | 127        | 17:07:53 26 Sep                               | 1726          |                                                        |                       |       |      |
|                | 241         |          | 234        | 17:03:28 26 Sep                               | 17:12:42 26 S | ep                                                     |                       |       |      |
| -Log           |             |          |            |                                               |               |                                                        |                       |       |      |

### **Runner Time Entry** For IN & OUT put the runner Number in either box and hit " /" key.

| File Settings To | ols Help    |           |                 |                 |                          |   |
|------------------|-------------|-----------|-----------------|-----------------|--------------------------|---|
| Aid Station #5   | - Right Han | d Fork    | AGWPE Access    | DB_             | _Station Access          |   |
|                  | -           |           | Your Callsign:  | DB_S            | Station Callsign:        |   |
| 11:55:           | 30 28       | B Oct     | Connection: Di  | sconnected      | Connection: Disconnected |   |
| IN               | Sequence    | X Runner# | In Time         | Out Time        | Notes                    | Â |
| Enter Racer #:   | 262         | 456       | 11:47:29 28 Oct | 11:52:11 28 Oct |                          | - |
|                  | 261         | 82        | 17:50:40 26 Sep | 18:03:43 26 Sep |                          |   |
|                  | 260         | 15        | 17:49:32 26 Sep | 18:26:55 26 Sep |                          |   |
|                  | 259         | 184       | 17:34:29 26 Sep | 17:45:57 26 Sep |                          |   |
| Enter            | 258         | 177       | 17:34:26 26 Sep | 17:45:55 26 Sep |                          |   |
|                  | 257         | 36        | 17:31:32 26 Sep | 17:34:50 26 Sep |                          |   |
|                  | 256         | 37        |                 |                 |                          |   |
| Enter Racer #    | 255         | Tom       | Runner # in     | Either Box      |                          |   |
|                  | 254         | 99        | Then Hit        | "/"Kov          |                          |   |
| (456             | 253         | 198       | mennin          | / itey          |                          | _ |
|                  | 252         | 192       |                 |                 |                          | _ |
| Enter            | 251         | 126       | 17:22:32 26 Sep | 17:28:35 26 Sep |                          | _ |
| '                | 250         | 201       | 17:22:25 26 Sep | DNF             |                          | _ |
|                  | 249         | 295       | 17:14:50 26 Sep | 17:22:39 26 Sep |                          | _ |
|                  | 248         | 257       | 17:14:46 26 Sep | 1723            |                          | _ |
|                  | 247         | 147       | 17:14:44 26 Sep | 17:32:25 26 Sep |                          | _ |
|                  | 246         | 94        |                 | 17:10:52 26 Sep |                          | _ |
|                  | 245         | 150       | 17:08:20 26 Sep | 17:11:23 26 Sep |                          | _ |
|                  | 244         | 130       | 17:08:01 26 Sep | 1726            |                          | _ |
|                  | 243         | 128       | 17:07:56 26 Sep | 1726            |                          | _ |
|                  | 242         | 127       | 17:07:53 26 Sep | 1726            |                          |   |
|                  | 241         | 234       | 17:03:28 26 Sep | 17:12:42 26 Sep |                          | - |

### **Keyboard Shortcuts**

- Numeric key " + " adds the IN Time for the runner.
- Numeric key " " adds the OUT Time for the runner.
- Numeric key " / " adds the same time to the IN & OUT Time for the runner.

Attaching a number pad either USB or wireless will greatly enhance data entry!

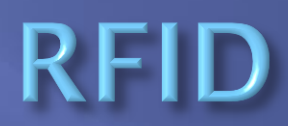

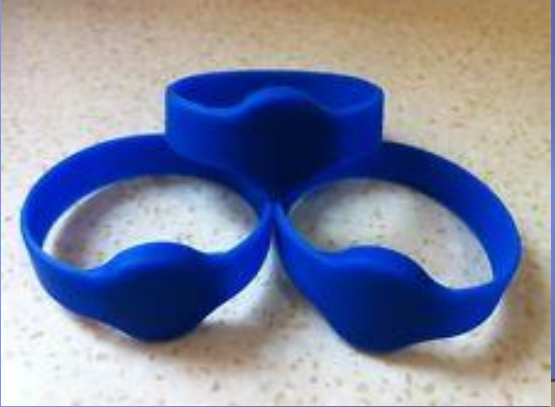

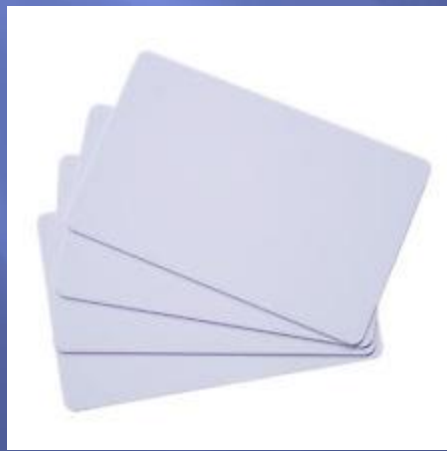

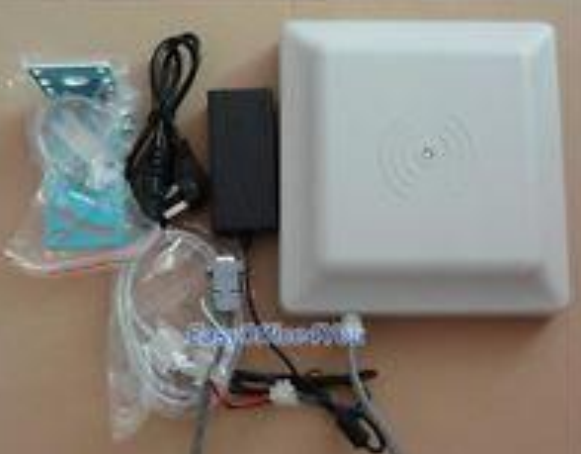

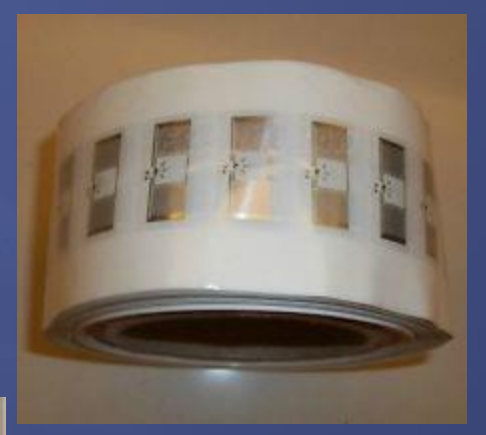

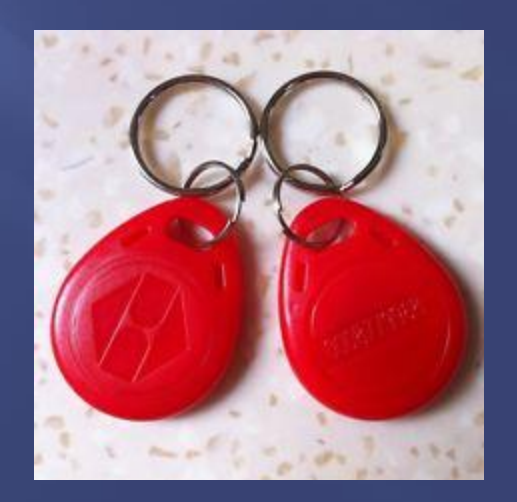

### Getting Data file to send

- Periodically send a file to keep the Master Database fairly up-to-date
- Open the Data file It is in the folder that the exe. On my computer C:/Bear100app-V5/Backup.csv
- 3. Open it with Excel
- 4. Do a Save As with name you will remember and tells you what data is there. Like the Sequence Number so you know were you are.

### Getting Data file to send

The ######### is because the cell is too small, Select Colum D&E put cursor next to the right edge of the cell on the top of Colum a double arrow will appear, Then drag it a little and the numbers will appear.

| X    - | 5 6       | ▼   ≠      |            |                |               |           |            |              |           |        | tim               | es.csv – Mic    | rosot  | ft Excel |    |             |     |            |   |        |          |        |           |                 |         |     |
|--------|-----------|------------|------------|----------------|---------------|-----------|------------|--------------|-----------|--------|-------------------|-----------------|--------|----------|----|-------------|-----|------------|---|--------|----------|--------|-----------|-----------------|---------|-----|
| File   | Hom       | e Insert   | Page       | Layout Formu   | las Data      | Review    | View       |              |           |        |                   |                 |        |          |    |             |     |            |   |        |          |        |           |                 | ∝ (?) □ | e x |
|        | 🔏 Cut     |            |            |                |               |           |            | =            |           |        |                   | -               |        |          |    | 1           |     |            |   | -      |          | X      | AutoSum - | A - AA          |         |     |
|        | Copy      |            | Calibri    | × 11 ·         | A A =         | = = =     | \$\$/~ ~   | 🗃 Wrap Text  | Gen       | eral   | ٣                 | - <b>S</b>      | A      | Norma    | al | Bad         |     | Good       |   |        | <u>i</u> |        | Fill -    |                 |         |     |
| Paste  | - Copy    | at Painter | BI         | U - 🖂 - 🗳      | • A -         |           | (# (#      | 🔤 Merge & Ce | nter - \$ | - % ,  | 00. 0.<br>00. 00. | Conditional For | mat as | Neutra   | al | Calculation | 1   | Check Cell | - | Insert | Delete   | Format | Clear * S | ort & Find &    |         |     |
| Ť      | Clipboard | G Painter  |            | Font           | 5             |           | Alianme    | ont          | D.        | Number | E.                | Formatting * 1  | able * |          | ç  | Styles      |     |            |   | Ť      | Cells    |        | Editir    | iter * Select * |         |     |
|        | 62        | •••        | (          | fr             |               |           | Anginin    |              |           | Humber |                   |                 |        |          |    | syles.      |     |            |   |        | cens     |        | Lunn      | 9               |         | v   |
|        | Δ         | B          | C          | D              | F             | F         | G          | Н            | 1         |        | K                 |                 |        | М        | N  | 0           | p   | 0          | R |        | S        | т      | U         | V               | W       |     |
| 1 8    | EAR 100   | Aid Statio | or All tim | es are based o | off of the sv | stem they | / were rec | corded on.   |           |        |                   |                 |        |          |    | 0           | - 1 | 4          |   |        | 9        |        | 0         | •               |         |     |
| 2 X    |           | Sequence   | e Runne    | r# In Time     | Out Time      | Notes     |            |              |           |        |                   |                 |        |          |    |             |     |            |   |        |          |        |           |                 |         |     |
| 3      |           |            | 1          | 838 ########   | * #########   | 1         |            |              |           |        |                   |                 |        |          |    |             |     |            |   |        |          |        |           |                 |         |     |
| 4      |           |            | 2          | 724 ########   | * *****       | 1         |            |              |           |        |                   |                 |        |          |    |             |     |            |   |        |          |        |           |                 |         | =   |
| 5      |           |            | 3          | 712 ########   |               | 1         |            |              |           |        |                   |                 |        |          |    |             |     |            |   |        |          |        |           |                 |         |     |
| 6      |           |            | 4          | 600 ########   |               |           |            |              |           |        |                   |                 |        |          |    |             |     |            |   |        |          |        |           |                 |         |     |
| 7      |           |            | 5          | 599 ########   | * #########   |           |            |              |           |        |                   |                 |        |          |    |             |     |            |   |        |          |        |           |                 |         |     |
| 8      |           |            | 6          | 821 ########   | * *****       | •         |            |              |           |        |                   |                 |        |          |    |             |     |            |   |        |          |        |           |                 |         |     |
| 9      |           |            | 7          | 662 ########   |               |           |            |              |           |        |                   |                 |        |          |    |             |     |            |   |        |          |        |           |                 |         |     |
| 10     |           |            | 8          | 705 ########   |               |           |            |              |           |        |                   |                 |        |          |    |             |     |            |   |        |          |        |           |                 |         |     |
| 11     |           |            | 9          | 677 #######    |               | +         |            |              |           |        |                   |                 |        |          |    |             |     |            |   |        |          |        |           |                 |         |     |
| 12     |           | 1          | 0          | 825 ########   |               |           |            |              |           |        |                   |                 |        |          |    |             |     |            |   |        |          |        |           |                 |         |     |
| 13     |           | 1          | 1          | 688 ########   |               |           |            |              |           |        |                   |                 |        |          |    |             |     |            |   |        |          |        |           |                 |         |     |
| 14     |           | 1          | 2          | 680 ########   | * *****       |           |            |              |           |        |                   |                 |        |          |    |             |     |            |   |        |          |        |           |                 |         |     |
| 15     |           | 1          | 3          | 759 ########   | * #########   | ŧ         |            |              |           |        |                   |                 |        |          |    |             |     |            |   |        |          |        |           |                 |         |     |
| 16     |           | 1          | 4          | 750 ########   | * #########   | ŧ         |            |              |           |        |                   |                 |        |          |    |             |     |            |   |        |          |        |           |                 |         |     |
| 17     |           | 1          | 5          | 835 ########   | * #########   | 1         |            |              |           |        |                   |                 |        |          |    |             |     |            |   |        |          |        |           |                 |         |     |
| 18     |           | 1          | 6          | 747 #######    | * *****       | ŧ         |            |              |           |        |                   |                 |        |          |    |             |     |            |   |        |          |        |           |                 |         |     |
| 19     |           | 1          | 7          | 608 ########   | * *****       | £         |            |              |           |        |                   |                 |        |          |    |             |     |            |   |        |          |        |           |                 |         |     |
| 20     |           | 1          | 8          | 590 ########   | * #########   | ŧ         |            |              |           |        |                   |                 |        |          |    |             |     |            |   |        |          |        |           |                 |         |     |
| 21     |           | 1          | 9          | 834 ########   | * #########   | ŧ         |            |              |           |        |                   |                 |        |          |    |             |     |            |   |        |          |        |           |                 |         |     |
| 22     |           | 2          | 0          | 812 ########   | * #########   | :         |            |              |           |        |                   |                 |        |          |    |             |     |            |   |        |          |        |           |                 |         |     |
| 23     |           | 2          | 1          | 672 ########   | * *****       | •         |            |              |           |        |                   |                 |        |          |    |             |     |            |   |        |          |        |           |                 |         |     |
| 24     |           | 2          | 2          | 632 ########   | * *****       | ŧ         |            |              |           |        |                   |                 |        |          |    |             |     |            |   |        |          |        |           |                 |         |     |
| 25     |           | 2          | 3          | 764 ########   | * *****       | ŧ         |            |              |           |        |                   |                 |        |          |    |             |     |            |   |        |          |        |           |                 |         |     |
| 26     |           | 2          | 4          | 685 #######    | * *****       | ŧ         |            |              |           |        |                   |                 |        |          |    |             |     |            |   |        |          |        |           |                 |         |     |
| 27     |           | 2          | 5          | 629 ########   | * #########   | ŧ         |            |              |           |        |                   |                 |        |          |    |             |     |            |   |        |          |        |           |                 |         |     |
| 28     |           | 2          | 6          | 630 ########   | * #########   | ŧ         |            |              |           |        |                   |                 |        |          |    |             |     |            |   |        |          |        |           |                 |         |     |
| 29     |           | 2          | 7          | 732 ########   | * #########   | ŧ         |            |              |           |        |                   |                 |        |          |    |             |     |            |   |        |          |        |           |                 |         |     |
| 30     |           | 2          | 8          | 777 #######    | * #########   | ŧ         |            |              |           |        |                   |                 |        |          |    |             |     |            |   |        |          |        |           |                 |         |     |
| 31     |           | 2          | 9          | 710 ########   | * *****       | ŧ         |            |              |           |        |                   |                 |        |          |    |             |     |            |   |        |          |        |           |                 |         |     |
| 32     |           | 3          | 0          | 814 #######    | * *****       | ŧ         |            |              |           |        |                   |                 |        |          |    |             |     |            |   |        |          |        |           |                 |         |     |
| 33     |           | 3          | 1          | 813 #######    | * *****       | ŧ         |            |              |           |        |                   |                 |        |          |    |             |     |            |   |        |          |        |           |                 |         |     |
| 34     | N 81 #7   |            | 2          | 700 ########   |               |           |            |              |           |        |                   |                 |        |          | r  |             |     |            |   |        |          |        |           |                 |         | × 1 |
| Ready  | , un      | cs / G/    | _          |                |               |           |            |              |           |        | _                 |                 | _      |          |    |             | _   |            |   |        |          |        | i m m m   | 100%            |         |     |

### Getting Data file to send

Go ahead save and close the file. Save the file with "Aid Sta # and Seq #".
 Then move on to RMS Express to send file.

| 🛣 📴 🔊 - 😢 🚽 |             |                                                        |                 |          |                     |          |          |              |               |           |       |             |       |      |            |             |             |             |            |   |   |
|-------------|-------------|--------------------------------------------------------|-----------------|----------|---------------------|----------|----------|--------------|---------------|-----------|-------|-------------|-------|------|------------|-------------|-------------|-------------|------------|---|---|
| File Hor    | ome Insert  | Page Layout Formulas D                                 | ata Review      | View     |                     |          |          |              |               |           |       |             |       |      |            |             |             |             |            |   | × |
| 📇 🔏 Cut     | c           | alibri - 11 - A A                                      | = = =           | æ, -     | 🖥 Wrap Text         | General  |          | -            |               | Normal    |       | Bad         | Good  |      | * <b>*</b> | *           | Σ Aut       | oSum •      | A D        |   |   |
| Paste       | y -         |                                                        |                 | 2 - 2 -  | De Margas St. Canto |          | ✓ • €.0  | .00 Conditio | onal Formatia | 5 Neutral |       | Calculation | Check | Cell | * Insert   | Delete Form | Till 💽 Fill | - Sort i    | & Find &   |   |   |
| 🗸 💞 Forn    | mat Painter | <b>B</b> 2 <u>U</u> * <u>M</u> * <u>M</u> * <u>M</u> * | * = = =         | 19- 59-  | Merge & Cente       | r* 3 * ' | /o • .00 | Formatti     | ng * Table *  | Neutral   |       | calculation | CHECK | Cell | <b>₹</b>   | * *         | 2 Cle       | ar * Filter | * Select * |   |   |
| Clipboard   | l G         | Font r                                                 | ž.              | Alignmer | nt                  | G N      | lumber   | Est.         |               |           | Style | 25          |       |      |            | Cells       |             | Editing     |            |   |   |
| F4          | • (         | f <sub>x</sub>                                         |                 |          |                     |          |          |              |               |           |       |             |       |      |            |             |             |             |            |   | ~ |
| A           | В           | C D                                                    | E               |          | F G                 | Н        | 1        | J            | K             | L         | М     | N           | 0     | Р    | Q          | R           | S           | Т           | U          | V |   |
| 1 BEAR 100  | Aid Statio  | r All times are based off of th                        | e system they v | were rec | orded on.           |          |          |              |               |           |       |             |       |      |            |             |             |             |            |   |   |
| 2 X         | Sequence    | Runner# In Time                                        | Out Time        | Note     | s                   |          |          |              |               |           |       |             |       |      |            |             |             |             |            |   |   |
| 3           | 1           | 838 9/28/2014 8:24                                     | 9/28/2014 8     | :24      |                     |          |          |              |               |           |       |             |       |      |            |             |             |             |            |   | = |
| 4           | 2           | 724 9/28/2014 8:25                                     | 9/28/2014 8     | :25      |                     |          |          |              |               |           |       |             |       |      |            |             |             |             |            |   |   |
| 5           | 3           | 712 9/28/2014 8:25                                     | 9/28/2014 8     | :25      |                     |          |          |              |               |           |       |             |       |      |            |             |             |             |            |   |   |
| 6           | 4           | 600 9/28/2014 8:26                                     | 9/28/2014 8     | :26      |                     |          |          |              |               |           |       |             |       |      |            |             |             |             |            |   | - |
| 7           | 5           | 599 9/28/2014 8:26                                     | 9/28/2014 8     | :26      |                     |          |          |              |               |           |       |             |       |      |            |             |             |             |            |   |   |
| 8           | 6           | 821 9/28/2014 8:26                                     | 9/28/2014 8     | :26      |                     |          |          |              |               |           |       |             |       |      |            |             |             |             |            |   |   |
| 9           | 7           | 662 9/28/2014 8:26                                     | 9/28/2014 8     | :26      |                     |          |          |              |               |           |       |             |       |      |            |             |             |             |            |   |   |
| 10          | 8           | 705 9/28/2014 8:26                                     | 9/28/2014 8     | :26      |                     |          |          |              |               |           |       |             |       |      |            |             |             |             |            |   |   |
| 11          | 9           | 677 9/28/2014 8:26                                     | 9/28/2014 8     | :26      |                     |          |          |              |               |           |       |             |       |      |            |             |             |             |            |   |   |
| 12          | 10          | 825 9/28/2014 8:26                                     | 9/28/2014 8     | :26      |                     |          |          |              |               |           |       |             |       |      |            |             |             |             |            |   |   |
| 13          | 11          | 688 9/28/2014 8:29                                     | 9/28/2014 8     | :29      |                     |          |          |              |               |           |       |             |       |      |            |             |             |             |            |   |   |
| 14          | 12          | 680 9/28/2014 8:29                                     | 9/28/2014 8     | :29      |                     |          |          |              |               |           |       |             |       |      |            |             |             |             |            |   |   |
| 15          | 13          | 759 9/28/2014 8:29                                     | 9/28/2014 8     | :29      |                     |          |          |              |               |           |       |             |       |      |            |             |             |             |            |   |   |
| 16          | 14          | 750 9/28/2014 8:29                                     | 9/28/2014 8     | :29      |                     |          |          |              |               |           |       |             |       |      |            |             |             |             |            |   |   |
| 17          | 15          | 835 9/28/2014 8:29                                     | 9/28/2014 8     | :29      |                     |          |          |              |               |           |       |             |       |      |            |             |             |             |            |   |   |
| 18          | 16          | 747 9/28/2014 8:29                                     | 9/28/2014 8     | :29      |                     |          |          |              |               |           |       |             |       |      |            |             |             |             |            |   |   |
| 19          | 17          | 608 9/28/2014 8:29                                     | 9/28/2014 8     | :29      |                     |          |          |              |               |           |       |             |       |      |            |             |             |             |            |   |   |
| 20          | 18          | 590 9/28/2014 8:29                                     | 9/28/2014 8     | :29      |                     |          |          |              |               |           |       |             |       |      |            |             |             |             |            |   |   |
| 21          | 19          | 834 9/28/2014 8:29                                     | 9/28/2014 8     | :29      |                     |          |          |              |               |           |       |             |       |      |            |             |             |             |            |   |   |
| 22          | 20          | 812 9/28/2014 8:29                                     | 9/28/2014 8     | :29      |                     |          |          |              |               |           |       |             |       |      |            |             |             |             |            |   |   |
| 23          | 21          | 6/2 9/28/2014 8:30                                     | 9/28/2014 8     | :30      |                     |          |          |              |               |           |       |             |       |      |            |             |             |             |            |   |   |
| 24          | 22          | 632 9/28/2014 8:30                                     | 9/28/2014 8     | :30      |                     |          |          |              |               |           |       |             |       |      |            |             |             |             |            |   |   |
| 25          | 23          | /64 9/28/2014 8:30                                     | 9/28/2014 8     | :30      |                     |          |          |              |               |           |       |             |       |      |            |             |             |             |            |   |   |
| 26          | 24          | 685 9/28/2014 8:30                                     | 9/28/2014 8     | :30      |                     |          |          |              |               |           |       |             |       |      |            |             |             |             |            |   |   |
| 27          | 25          | 629 9/28/2014 8:30                                     | 9/28/2014 8     | :30      |                     |          |          |              |               |           |       |             |       |      |            |             |             |             |            |   |   |
| 28          | 26          | 530 9/28/2014 8:30                                     | 9/28/2014 8     | :30      |                     |          |          |              |               |           |       |             |       |      |            |             |             |             |            |   |   |
| 29          | 2/          | 732 9/28/2014 8:31                                     | 9/28/2014 8     | .51      |                     |          |          |              |               |           |       |             |       |      |            |             |             |             |            |   |   |
| 21          | 28          | 710 0/20/2014 8:31                                     | 9/20/2014 8     | .31      |                     |          |          |              |               |           |       |             |       |      |            |             |             |             |            |   |   |
| 32          | 29          | 814 0/28/2014 8:31                                     | 9/28/2014 8     | .31      |                     |          |          |              |               |           |       |             |       |      |            |             |             |             |            |   |   |
| 32          | 21          | 912 0/28/2014 8:52                                     | 0/28/2014 0     | .32      |                     |          |          |              |               |           |       |             |       |      |            |             |             |             |            |   |   |
| 34          | 21          | 700 9/28/2014 8.32                                     | 9/28/2014 8     | .32      |                     |          |          |              |               |           |       |             |       |      |            |             |             |             |            |   | Ŧ |
| I           | mes / 🕽     |                                                        |                 |          |                     |          |          |              |               |           |       | [           |       |      |            |             |             |             |            |   |   |
| Deedu       |             |                                                        |                 |          |                     |          |          |              |               |           |       |             |       |      |            |             |             |             | NOV (      |   | 1 |

# Sending file to Net Control Software Packet delivery of Data file. RMS Express. Authors Winlink Development Team.

2. Start RMS Express.

| 8                                                                                                    | RMS Express 1.2.31.0 - AC7II                                                 |   |
|----------------------------------------------------------------------------------------------------|------------------------------------------------------------------------------|---|
| AC7II - Files Message Att                                                                                                    | nchments Move To: Saved Items 🗸 Delete Open Session: Telnet WL2K 🗸 Logs Help |   |
| D   @ @ @   @   🕂 🖪 😕   🎒                                                                                                    | »→   Ø                                                                       |   |
| No active session                                                                                                    |                                                                              |   |
| System Folders                                                                                                    | Date/Time v Message ID Size Source Sender Recipient Subject                  |   |
| Inbox (0 unread)       ^         Read Items (0)       0         Sent Items (0)       Saved Items (0)         Deleted Items (0)       Deleted Items (0)         Drafts (0)       v         Personal Folders |                                                                              |   |
| Global Folders                                                                                                    |                                                                              |   |
| Giude rouers                                                                                                    |                                                                              | ~ |

### Sending file to Net Control Open up the Message Window.

| *                                                                                                    | RMS Express 1.2.31.0 - AC7II                                                 |   |
|----------------------------------------------------------------------------------------------------|------------------------------------------------------------------------------|---|
| AC7II - Files Message Att                                                                                                    | achments Move To: Saved Items v Delete Open Session: Telnet WL2K v Logs Help |   |
|                                                                                                    | ≫   @                                                                        |   |
| No active session                                                                                                    |                                                                              |   |
| System Folders                                                                                                    | Date/Time v Message ID Size Source Sender Recipient Subject                  |   |
| Inbox (0 unread)       ^         Read Items (0)       Outbox (0)         Sent Items (0)       Saved Items (0)         Deleted Items (0)       Unrefs (0)         Personal Folders |                                                                              |   |
|                                                                                                    |                                                                              |   |
|                                                                                                    |                                                                              | ^ |
| Global Folders                                                                                                    |                                                                              | v |

## Sending file to Net Control

- To: someone@gmail.com
- Subject: Aid Sta # and Seq #
- Attach: Find the File that you created and attach

 Then Click on Post to Out Box

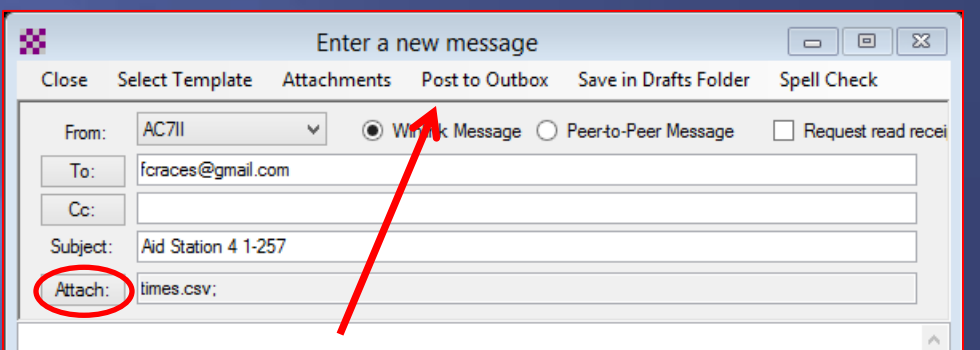

# Sending file to Net Control Select proper transmission Telnet WL2K, Packet WL2K or WINMOR WL2K

### 2. Open up the Open Session Window.

| 8                               | RMS Express 1,2:31.0 - AC7II                                             |   |
|---------------------------------|--------------------------------------------------------------------------|---|
| AC7II - Files Message Atta      | chments Move To: Saved Items v Delete Open Session Telnet WL2K Logs Help |   |
| 🗋   🖨 🏦 🕅   🗗   🕂 📕 😕           | * 0                                                                      |   |
| No active session               |                                                                          |   |
| System Folders                  | Date/Time v Message ID Size Source Sender N Recipient Subject            |   |
| Read Items (0)                  |                                                                          |   |
| Outbox (0)<br>Sont Itoms (0)    |                                                                          |   |
| Saved Items (0)                 |                                                                          |   |
| Deleted Items (0)<br>Drafts (0) |                                                                          |   |
| Personal Folders                |                                                                          |   |
|                                 |                                                                          |   |
|                                 |                                                                          |   |
|                                 |                                                                          |   |
| Contacts                        |                                                                          |   |
|                                 |                                                                          |   |
|                                 |                                                                          |   |
|                                 |                                                                          |   |
|                                 |                                                                          | ~ |
|                                 |                                                                          |   |
|                                 |                                                                          |   |
|                                 |                                                                          |   |
|                                 |                                                                          |   |
|                                 |                                                                          |   |
|                                 |                                                                          |   |
|                                 |                                                                          |   |
|                                 |                                                                          |   |
|                                 |                                                                          |   |
|                                 |                                                                          |   |
|                                 |                                                                          |   |
| Global Folders                  |                                                                          |   |
|                                 |                                                                          |   |
|                                 |                                                                          |   |
|                                 |                                                                          |   |
|                                 |                                                                          | > |

### Sending file to Net Control

- 1. Select Digipeater
- 2. Use N7UWX-10 via N7UWX-2 this will Digipeat thru Mt Logan (N7UWX-2) then connect to The Sheriffs Office (N7UWX-10)
- 3. Then Click Start. This should send the File that you put n the Outbox.

| 8                                                                                                    | Packet Winlink 2000 Session                                                                                                    | + | - 🗆 | × |
|----------------------------------------------------------------------------------------------------|----------------------------------------------------------------------------------------------------|---|-----|---|
| Exit Setup Switch to Peer-t<br>Connection type: Digipeater<br>Connection script: Digipeater<br>Last Link Received: Script | to-Peer Session Channel Selection 1200 Baud Start Stop          N7UWX-10       Via       N7UWX-2       ,         Edit script       Add sript       Remove script         ime to next Autoconnect - Disabled       Image: Construct of the script of the script of the scri |   |     |   |
| *** Opening serial port COM4; 9600 ba<br>[WL2K-2.7.8.2-B2FWIHJM\$]<br>;PQ: 49147377<br>Wien CMS via N7UWX ><br>LM         | ud; Kantronics This Works!                                                                                                    |   |     | ^ |

- Once Net Control Receives File from the somone@gmail.com they need to adjust the format to see all the data they want.
- 2. Most of the Aid Station can use the Excel file as is just by doing what is shown on the next Slide

The ######## is because the cell is too small, Select Colum D&E put cursor next to the right edge of the cell on the top of Colum a double arrow will appear, Then drag it a little and the numbers will appear.

| 🔀 🛛 🔛 📈   | (ମ ∞]≏       |                 |                |              |             |         |              |        |        | tin               | nes.cs | w Microso         | oft Excel |    |             |      |          |        |           |        |           |              |                |          |  |
|-----------|--------------|-----------------|----------------|--------------|-------------|---------|--------------|--------|--------|-------------------|--------|-------------------|-----------|----|-------------|------|----------|--------|-----------|--------|-----------|--------------|----------------|----------|--|
| File H    | ome Ins      | ert Pa          | age Layout For | mulas Data   | a Review    | View    |              |        |        |                   |        |                   |           |    |             |      |          |        |           |        |           |              | ∾ <b>(?)</b> – | e ×      |  |
| 📺 🔏 Cu    | t            | Colline:        |                |              |             | ~       |              |        |        |                   | H      |                   | [         |    |             | 6    |          |        |           | 2      | AutoSum - | A an         |                |          |  |
| La Co     | DV -         | Calibri         | * 11           | *Ал          | - = =       | NY +    | ■• Wrap Text | G      | eneral | *                 |        | <u></u>           | Norm      | ы  | ваа         | GO   | oa       | E      | - II.     |        | Fill *    |              |                |          |  |
| Paste     | rmat Painter | BZ              | <u>u</u> .     | <u>- A</u> - | ≣ ≅ ≅       | 律律      | 📴 Merge & Ce | nter - | \$-%,  | 00. 0.<br>0.4 00. | Conc   | litional Format a | s Neutr   | al | Calculation | n Ch | eck Cell | = Inse | rt Delete | Format | 2 Clear • | ort & Find & |                |          |  |
| Clipboar  | d 13         |                 | Font           | G.           |             | Alignme | ent          | G.     | Number | G.                | POIN   | atting Table      |           | S  | Styles      |      |          |        | Cells     |        | Editing   |              |                |          |  |
| G2        |              | <del>,</del> (e | fx             |              |             |         |              |        |        |                   |        |                   |           |    |             |      |          |        |           |        |           | 2            |                | v        |  |
| A         | В            |                 | C D            | F            | F           | G       | н            | 1      |        |                   | к      |                   | М         | N  | 0           | р    | 0        | R      | S         | Т      | U         | V            | W              | =        |  |
| 1 BEAR 10 | 0 Aid Sta    | tior All t      | times are base | d off of the | system they | were re | corded on.   |        |        |                   |        |                   |           |    |             |      | ~        |        |           |        |           |              |                | <b>^</b> |  |
| 2 X       | Sequer       | ce Rur          | ner# In Time   | e Out Tim    | e Notes     |         |              |        |        |                   |        |                   |           |    |             |      |          |        |           |        |           |              |                |          |  |
| 3         |              | 1               | 838 ######     | *## ######   | ##          |         |              |        |        |                   |        |                   |           |    |             |      |          |        |           |        |           |              |                |          |  |
| 4         |              | 2               | 724 ######     |              | ##          |         |              |        |        |                   |        |                   |           |    |             |      |          |        |           |        |           |              |                |          |  |
| 5         |              | 3               | 712 ######     |              | ##          |         |              |        |        |                   |        |                   |           |    |             |      |          |        |           |        |           |              |                |          |  |
| 6         |              | 4               | 600 ######     |              | ##          |         |              |        |        |                   |        |                   |           |    |             |      |          |        |           |        |           |              |                |          |  |
| 7         |              | 5               | 599 ######     |              | ##          |         |              |        |        |                   |        |                   |           |    |             |      |          |        |           |        |           |              |                |          |  |
| 8         |              | 6               | 821 ######     |              | ##          |         |              |        |        |                   |        |                   |           |    |             |      |          |        |           |        |           |              |                |          |  |
| 9         |              | 7               | 662 ######     |              | ##          |         |              |        |        |                   |        |                   |           |    |             |      |          |        |           |        |           |              |                |          |  |
| 10        |              | 8               | 705 ######     |              | ##          |         |              |        |        |                   |        |                   |           |    |             |      |          |        |           |        |           |              |                |          |  |
| 11        |              | 9               | 677 ######     |              | ##          |         |              |        |        |                   |        |                   |           |    |             |      |          |        |           |        |           |              |                |          |  |
| 12        |              | 10              | 825 ######     | **** ******  | ##          |         |              |        |        |                   |        |                   |           |    |             |      |          |        |           |        |           |              |                |          |  |
| 13        |              | 11              | 688 ######     |              | ##          |         |              |        |        |                   |        |                   |           |    |             |      |          |        |           |        |           |              |                |          |  |
| 14        |              | 12              | 680 ######     |              | ##          |         |              |        |        |                   |        |                   |           |    |             |      |          |        |           |        |           |              |                |          |  |
| 15        |              | 13              | 759 ######     |              | ##          |         |              |        |        |                   |        |                   |           |    |             |      |          |        |           |        |           |              |                |          |  |
| 16        |              | 14              | 750 ######     | *## ######   | ##          |         |              |        |        |                   |        |                   |           |    |             |      |          |        |           |        |           |              |                |          |  |
| 17        |              | 15              | 835 ######     | *## ######   | ##          |         |              |        |        |                   |        |                   |           |    |             |      |          |        |           |        |           |              |                |          |  |
| 18        |              | 16              | 747 ######     | *## ######   | ##          |         |              |        |        |                   |        |                   |           |    |             |      |          |        |           |        |           |              |                |          |  |
| 19        |              | 17              | 608 ######     | **** ******  | ##          |         |              |        |        |                   |        |                   |           |    |             |      |          |        |           |        |           |              |                |          |  |
| 20        |              | 18              | 590 ######     | **** ******  | ##          |         |              |        |        |                   |        |                   |           |    |             |      |          |        |           |        |           |              |                |          |  |
| 21        |              | 19              | 834 ######     | *## ######   | ##          |         |              |        |        |                   |        |                   |           |    |             |      |          |        |           |        |           |              |                |          |  |
| 22        |              | 20              | 812 ######     | *## ######   | ##          |         |              |        |        |                   |        |                   |           |    |             |      |          |        |           |        |           |              |                |          |  |
| 23        |              | 21              | 672 ######     | *## ######   | ##          |         |              |        |        |                   |        |                   |           |    |             |      |          |        |           |        |           |              |                |          |  |
| 24        |              | 22              | 632 ######     | **** ******  | ##          |         |              |        |        |                   |        |                   |           |    |             |      |          |        |           |        |           |              |                |          |  |
| 25        |              | 23              | 764 ######     | *## ######   | ##          |         |              |        |        |                   |        |                   |           |    |             |      |          |        |           |        |           |              |                |          |  |
| 26        |              | 24              | 685 ######     | *## ######   | ##          |         |              |        |        |                   |        |                   |           |    |             |      |          |        |           |        |           |              |                |          |  |
| 27        |              | 25              | 629 ######     | *## ######   | ##          |         |              |        |        |                   |        |                   |           |    |             |      |          |        |           |        |           |              |                |          |  |
| 28        |              | 26              | 630 ######     | **** ******  | ##          |         |              |        |        |                   |        |                   |           |    |             |      |          |        |           |        |           |              |                |          |  |
| 29        |              | 27              | 732 ######     | **** ******  | ##          |         |              |        |        |                   |        |                   |           |    |             |      |          |        |           |        |           |              |                |          |  |
| 30        |              | 28              | 777 ######     | *## ######   | ##          |         |              |        |        |                   |        |                   |           |    |             |      |          |        |           |        |           |              |                |          |  |
| 31        |              | 29              | 710 ######     | *## ######   | ##          |         |              |        |        |                   |        |                   |           |    |             |      |          |        |           |        |           |              |                |          |  |
| 32        |              | 30              | 814 ######     | **** ******  | ##          |         |              |        |        |                   |        |                   |           |    |             |      |          |        |           |        |           |              |                |          |  |
| 33        |              | 31              | 813 ######     | **** ******  | ##          |         |              |        |        |                   |        |                   |           |    |             |      |          |        |           |        |           |              |                |          |  |
| 34        | imes 🤌       | 32              | 700 ######     |              | ##          |         |              |        |        |                   |        |                   |           |    |             |      |          |        |           |        |           |              |                |          |  |
| Ready     | inco / Co    |                 |                |              |             |         |              |        |        |                   |        |                   |           |    |             |      |          |        |           |        |           | 100%         |                | - (†)    |  |
|           |              |                 |                |              |             |         |              |        |        |                   |        |                   |           |    |             |      |          |        |           |        |           |              |                | 0        |  |

The time for the Finish line requires to be to the second. The info is in all of the data that is sent but Excel doesn't show it until you follow the next steps.

 Again you only have to do this for the Finish line Data

### Select the Columns with the times, Right Click and select Format Cell

| × • • ×    | K → ↔ ← ← times.csv Microsoft Excel |               |                    |               |         |                |                |      |               |               |         |        |           |       |      |        |              |            |          |          |   |
|------------|-------------------------------------|---------------|--------------------|---------------|---------|----------------|----------------|------|---------------|---------------|---------|--------|-----------|-------|------|--------|--------------|------------|----------|----------|---|
| File Hor   | me Insert                           | Page Layou    | it Formulas Da     | ta Review     | View    |                |                |      |               |               |         |        |           |       |      |        |              |            |          | ~        |   |
| Cut 🖁      | C                                   | alibri        | - 11 - A A         | = = =         | ≫       | 🚔 Wrap Text    | General        |      |               | - A           | Normal  | Ba     | d         | Good  | -    |        | *            | Σ Auto     | sum - 💦  | ÷.       |   |
| Paste Copy | y •                                 | B / U -       |                    |               | (E (E   | Merge & Center | - <b>S</b> - % | , .0 | .00 Condition | nal Format as | Neutral | Ca     | lculation | Check | Cell | Insert | Delete Forma | at 🥥 cluss | Sort &   | Find &   |   |
| 🗸 🝼 Form   | nat Painter                         |               |                    |               |         |                |                |      | Formattin     | g * Table *   |         |        |           |       |      | Ŧ      | • •          | Clear      | Filter * | Select * |   |
| Clipboard  |                                     | F             | ont G              |               | Alignme | ent            | li Nu          | mber | lii           |               |         | Styles |           |       |      |        | Cells        |            | Editing  |          |   |
| D1         | • (                                 | fx            |                    |               |         |                |                |      |               |               |         |        |           |       |      |        |              |            |          |          | ~ |
| A          | В                                   | C             | D                  | E .           |         | F G            | H              |      | J             | K             | L       | М      | N         | 0     | Р    | Q      | R            | S          | Т        | U        | V |
| 1 BEAR 100 | Aid Statio                          | r All times a | e based off of the | e system they | were    | orded on.      |                |      |               |               |         |        |           |       |      |        |              |            |          |          |   |
| 2 X        | Sequence                            | Runner#       | n Time             | 0/28/2014     | 8.24    | tes            |                |      |               |               |         |        |           |       |      |        |              |            |          |          |   |
| 3          | 1                                   | . 838         | 9/28/2014 8:24     | 9/28/2014     | 8:24    |                |                |      |               |               |         |        |           |       |      |        |              |            |          |          |   |
| 4          | 2                                   | 724           | 9/28/2014 8:25     | 9/28/2014     | 8.25    |                |                |      |               |               |         |        |           |       |      |        |              |            |          |          |   |
| 6          | 4                                   | 600           | 9/28/2014 8:25     | 9/28/2014     | 8.26    |                |                |      |               |               |         |        |           |       |      |        |              |            |          |          |   |
| 7          | 5                                   | 599           | 9/28/2014 8:26     | 9/28/2014     | 8:26    |                |                |      |               |               |         |        |           |       |      |        |              |            |          |          |   |
| 8          | 6                                   | 821           | 9/28/2014 8:26     | 9/28/2014     | 8:26    |                |                |      |               |               |         |        |           |       |      |        |              |            |          |          |   |
| 9          | 7                                   | 662           | 9/28/2014 8:26     | 9/28/2014     | 8:26    |                |                |      |               |               |         |        |           |       |      |        |              |            |          |          |   |
| 10         | 8                                   | 705           | 9/28/2014 8:26     | 9/28/2014     | 8:26    |                |                |      |               |               |         |        |           |       |      |        |              |            |          |          |   |
| 11         | 9                                   | 677           | 9/28/2014 8:26     | 9/28/2014     | 8:26    |                |                |      |               |               |         |        |           |       |      |        |              |            |          |          |   |
| 12         | 10                                  | 825           | 9/28/2014 8:26     | 9/28/2014     | 8:26    |                |                |      |               |               |         |        |           |       |      |        |              |            |          |          |   |
| 13         | 11                                  | . 688         | 9/28/2014 8:29     | 9/28/2014     | 8:29    |                |                |      |               |               |         |        |           |       |      |        |              |            |          |          |   |
| 14         | 12                                  | 680           | 9/28/2014 8:29     | 9/28/2014     | 8:29    |                |                |      |               |               |         |        |           |       |      |        |              |            |          |          |   |
| 15         | 13                                  | 759           | 9/28/2014 8:29     | 9/28/2014     | 8:29    |                |                |      |               |               |         |        |           |       |      |        |              |            |          |          |   |
| 16         | 14                                  | 750           | 9/28/2014 8:29     | 9/28/2014     | 8:29    |                |                |      |               |               |         |        |           |       |      |        |              |            |          |          |   |
| 17         | 15                                  | 835           | 9/28/2014 8:29     | 9/28/2014     | 8:29    |                |                |      |               |               |         |        |           |       |      |        |              |            |          |          |   |
| 18         | 16                                  | 5 747         | 9/28/2014 8:29     | 9/28/2014     | 8:29    |                |                |      |               |               |         |        |           |       |      |        |              |            |          |          |   |
| 19         | 1/                                  | 608           | 9/28/2014 8:29     | 9/28/2014     | 8:29    |                |                |      |               |               |         |        |           |       |      |        |              |            |          |          |   |
| 20         | 18                                  | 590           | 9/28/2014 8:29     | 9/28/2014     | 8:29    |                |                |      |               |               |         |        |           |       |      |        |              |            |          |          |   |
| 21         | 19                                  | 0 834         | 9/28/2014 8:29     | 9/28/2014     | 8:29    |                |                |      |               |               |         |        |           |       |      |        |              |            |          |          |   |
| 22         | 21                                  | 672           | 9/28/2014 8:29     | 9/28/2014     | 8.30    |                |                |      |               |               |         |        |           |       |      |        |              |            |          |          |   |
| 23         | 21                                  | 632           | 9/28/2014 8:30     | 9/28/2014     | 8.30    |                |                |      |               |               |         |        |           |       |      |        |              |            |          |          |   |
| 25         | 23                                  | 764           | 9/28/2014 8:30     | 9/28/2014     | 8:30    |                |                |      |               |               |         |        |           |       |      |        |              |            |          |          |   |
| 26         | 24                                  | 685           | 9/28/2014 8:30     | 9/28/2014     | 8:30    |                |                |      |               |               |         |        |           |       |      |        |              |            |          |          |   |
| 27         | 25                                  | 629           | 9/28/2014 8:30     | 9/28/2014     | 8:30    |                |                |      |               |               |         |        |           |       |      |        |              |            |          |          |   |
| 28         | 26                                  | 630           | 9/28/2014 8:30     | 9/28/2014     | 8:30    |                |                |      |               |               |         |        |           |       |      |        |              |            |          |          |   |
| 29         | 27                                  | 732           | 9/28/2014 8:31     | 9/28/2014     | 8:31    |                |                |      |               |               |         |        |           |       |      |        |              |            |          |          |   |
| 30         | 28                                  | 3 777         | 9/28/2014 8:31     | 9/28/2014     | 8:31    |                |                |      |               |               |         |        |           |       |      |        |              |            |          |          |   |
| 31         | 29                                  | 710           | 9/28/2014 8:31     | 9/28/2014     | 8:31    |                |                |      |               |               |         |        |           |       |      |        |              |            |          |          |   |
| 32         | 30                                  | 814           | 9/28/2014 8:32     | 9/28/2014     | 8:32    |                |                |      |               |               |         |        |           |       |      |        |              |            |          |          |   |
| 33         | 31                                  | . 813         | 9/28/2014 8:32     | 9/28/2014     | 8:32    |                |                |      |               |               |         |        |           |       |      |        |              |            |          |          |   |
| 34         | 37                                  | 700           | L0/20/2014 0.22    | 0/20/2014     | 0.22    |                |                |      |               |               |         | 4      |           |       |      |        |              |            |          |          |   |
|            |                                     |               |                    |               |         |                |                |      |               |               |         |        |           |       |      |        |              |            |          | 0        |   |

#### Select Tab Number

| x   p. ∽ ~ ભ ~   - times.csv - Microsoft Excel |                                      |                              |                                                                                                    |  |  |  |  |  |  |  |  |  |  |
|------------------------------------------------|--------------------------------------|------------------------------|----------------------------------------------------------------------------------------------------|--|--|--|--|--|--|--|--|--|--|
| File Home Insert Page Lavor                    | it Formulas Data Review View         | u                            |                                                                                                    |  |  |  |  |  |  |  |  |  |  |
| The Home Home Hoge cayou                       |                                      |                              |                                                                                                    |  |  |  |  |  |  |  |  |  |  |
| Calibri                                        | $-11$ $A^*$ $A^* \equiv = = \gg -$   | General -                    | Normal Bad Good                                                                                          |  |  |  |  |  |  |  |  |  |  |
| Paste J Format Painter B I U                   | │ 🖽 • │ 🌺 • <u>▲</u> • │ ≡ ≡ ≡ │ 🛱 🛱 | Merge & Center - 💲 - % , 號 🖧 | 20 Conditional Format as Neutral Calculation Check Cell = Insert Delete Format Q Clear + Either Select + |  |  |  |  |  |  |  |  |  |  |
| Clipboard 🖬 F                                  | ont 🖬 Alignr                         | ment 🖬 Number 🖬              | romaning rauer rule sect                                                                                 |  |  |  |  |  |  |  |  |  |  |
| D1 •                                           | e                                    |                              | ×                                                                                                    |  |  |  |  |  |  |  |  |  |  |
| A B C                                          | DE                                   | F G H I                      | J K L M N O P Q R S T U V                                                                                |  |  |  |  |  |  |  |  |  |  |
| 1 BEAR 100 Aid Statior All times an            | e based off of the system they were  | ecorded on.                  | Format Cells 2 X3                                                                                        |  |  |  |  |  |  |  |  |  |  |
| 2 X Sequence Runner#                           | n Time Out Time I                    | lotes                        |                                                                                                    |  |  |  |  |  |  |  |  |  |  |
| 3 1 838                                        | 9/28/2014 8:24 9/28/2014 8:24        | Number                       | Alignment Font Border Fill Protection                                                                    |  |  |  |  |  |  |  |  |  |  |
| 4 2 724                                        | 9/28/2014 8:25 9/28/2014 8:25        | Category                     | ny:                                                                                                    |  |  |  |  |  |  |  |  |  |  |
| 5 3 712                                        | 9/28/2014 8:25 9/28/2014 8:25        | General                      | al Sample                                                                                                |  |  |  |  |  |  |  |  |  |  |
| 7 5 599                                        | 9/28/2014 8:26 9/28/2014 8:26        | Number                       |                                                                                                    |  |  |  |  |  |  |  |  |  |  |
| 8 6 821                                        | 9/28/2014 8:26 9/28/2014 8:26        | Account                      | tring General format cells have no specific number format.                                               |  |  |  |  |  |  |  |  |  |  |
| 9 7 662                                        | 9/28/2014 8:26 9/28/2014 8:26        | Date                         |                                                                                                    |  |  |  |  |  |  |  |  |  |  |
| 10 8 705                                       | 9/28/2014 8:26 9/28/2014 8:26        | Percenta                     | tage                                                                                                    |  |  |  |  |  |  |  |  |  |  |
| 11 9 677                                       | 9/28/2014 8:26 9/28/2014 8:26        | Fraction                     |                                                                                                    |  |  |  |  |  |  |  |  |  |  |
| 12 10 825                                      | 9/28/2014 8:26 9/28/2014 8:26        | Scientifi                    | nc                                                                                                    |  |  |  |  |  |  |  |  |  |  |
| 13 11 688                                      | 9/28/2014 8:29 9/28/2014 8:29        | Special                      |                                                                                                    |  |  |  |  |  |  |  |  |  |  |
| 14 12 680                                      | 9/28/2014 8:29 9/28/2014 8:29        | Custom                       | n                                                                                                    |  |  |  |  |  |  |  |  |  |  |
| 15 13 759                                      | 9/28/2014 8:29 9/28/2014 8:29        |                              |                                                                                                    |  |  |  |  |  |  |  |  |  |  |
| 17 15 835                                      | 9/28/2014 8:29 9/28/2014 8:29        |                              |                                                                                                    |  |  |  |  |  |  |  |  |  |  |
| 18 16 747                                      | 9/28/2014 8:29 9/28/2014 8:29        |                              |                                                                                                    |  |  |  |  |  |  |  |  |  |  |
| 19 17 608                                      | 9/28/2014 8:29 9/28/2014 8:29        |                              |                                                                                                    |  |  |  |  |  |  |  |  |  |  |
| 20 18 590                                      | 9/28/2014 8:29 9/28/2014 8:29        |                              |                                                                                                    |  |  |  |  |  |  |  |  |  |  |
| 21 19 834                                      | 9/28/2014 8:29 9/28/2014 8:29        |                              |                                                                                                    |  |  |  |  |  |  |  |  |  |  |
| 22 20 812                                      | 9/28/2014 8:29 9/28/2014 8:29        |                              |                                                                                                    |  |  |  |  |  |  |  |  |  |  |
| 23 21 672                                      | 9/28/2014 8:30 9/28/2014 8:30        |                              |                                                                                                    |  |  |  |  |  |  |  |  |  |  |
| 24 22 632                                      | 9/28/2014 8:30 9/28/2014 8:30        |                              |                                                                                                    |  |  |  |  |  |  |  |  |  |  |
| 25 23 764                                      | 9/28/2014 8:30 9/28/2014 8:30        |                              |                                                                                                    |  |  |  |  |  |  |  |  |  |  |
| 20 24 085                                      | 9/28/2014 8:30 9/28/2014 8:30        |                              | OK Cancel                                                                                                |  |  |  |  |  |  |  |  |  |  |
| 28 26 630                                      | 9/28/2014 8:30 9/28/2014 8:30        |                              |                                                                                                    |  |  |  |  |  |  |  |  |  |  |
| 29 27 732                                      | 9/28/2014 8:31 9/28/2014 8:31        |                              |                                                                                                    |  |  |  |  |  |  |  |  |  |  |
| 30 28 777                                      | 9/28/2014 8:31 9/28/2014 8:31        |                              |                                                                                                    |  |  |  |  |  |  |  |  |  |  |
| 31 29 710                                      | 9/28/2014 8:31 9/28/2014 8:31        |                              |                                                                                                    |  |  |  |  |  |  |  |  |  |  |
| 32 30 814                                      | 9/28/2014 8:32 9/28/2014 8:32        |                              |                                                                                                    |  |  |  |  |  |  |  |  |  |  |
| 33 31 813                                      | 9/28/2014 8:32 9/28/2014 8:32        |                              |                                                                                                    |  |  |  |  |  |  |  |  |  |  |
| 34 32 700                                      | 0/20/2014 0.22 0/20/2014 0.22        |                              |                                                                                                    |  |  |  |  |  |  |  |  |  |  |
| Ready                                          |                                      |                              |                                                                                                    |  |  |  |  |  |  |  |  |  |  |

#### Select the Category Custom

| times.csv Microsoft Excel                                                                                                    |                                                                                   |                        |  |  |  |  |  |  |  |  |  |  |  |
|----------------------------------------------------------------------------------------------------|-----------------------------------------------------------------------------------|------------------------|--|--|--|--|--|--|--|--|--|--|--|
| File Home Insert Page Layout Formulas Data Review View                                                                                                    | Format Cells                                                                      | 2 🔀                    |  |  |  |  |  |  |  |  |  |  |  |
| Cut Calibri - 11 - A A T = = - Wrap Text                                                                                                    | i office cens                                                                     |                        |  |  |  |  |  |  |  |  |  |  |  |
| Paste B I U · 田 · 公 · A · 王 喜 语 律 福 Merge & Center ·                                                                                                    | Number Alignment Font Border Fill Protection                                      |                        |  |  |  |  |  |  |  |  |  |  |  |
| Giphoard E Fort E Alignment E                                                                                                    | Alignment Font Border Fin Frotection                                              |                        |  |  |  |  |  |  |  |  |  |  |  |
|                                                                                                    | Category:                                                                         |                        |  |  |  |  |  |  |  |  |  |  |  |
|                                                                                                    | <u>Carrelo</u>                                                                    |                        |  |  |  |  |  |  |  |  |  |  |  |
| 1 BEAR 100 Aid Station All times are based off of the system they were ecorded on.                                                                                                    | General                                                                           |                        |  |  |  |  |  |  |  |  |  |  |  |
| 2 X Sequence Runner# n Time Out Time Notes                                                                                                    | Number                                                                            |                        |  |  |  |  |  |  |  |  |  |  |  |
| 3 1 838 9/28/2014 8:24 9/28/2014 8:24                                                                                                    | Currency                                                                          |                        |  |  |  |  |  |  |  |  |  |  |  |
| 4 2 724 9/28/2014 8:25 9/28/2014 8:25                                                                                                    | Accounting Type:                                                                  |                        |  |  |  |  |  |  |  |  |  |  |  |
| 5 3 712 9/28/2014 8:25 9/28/2014 8:25                                                                                                    | Date                                                                              |                        |  |  |  |  |  |  |  |  |  |  |  |
| 6         4         600         9/28/2014         8:26         9/28/2014         8:26                                                                                                    | Time                                                                              |                        |  |  |  |  |  |  |  |  |  |  |  |
| 7 5 599 9/28/2014 8:26 9/28/2014 8:26                                                                                                    | Percentage h:mm AM/PM                                                             | <u> </u>               |  |  |  |  |  |  |  |  |  |  |  |
| 8 6 821 9/28/2014 8:26 9/28/2014 8:26                                                                                                    | Fraction h:mm:ss AM/PM                                                            |                        |  |  |  |  |  |  |  |  |  |  |  |
| 9 7 662 9/28/2014 8:26 9/28/2014 8:26                                                                                                    | Scientific                                                                        |                        |  |  |  |  |  |  |  |  |  |  |  |
| 10 8 705 9/28/2014 8:20 9/28/2014 8:20<br>11 9 677 9/28/2014 8:26 9/28/2014 8:26                                                                                                    | Tast                                                                              |                        |  |  |  |  |  |  |  |  |  |  |  |
| 12 10 825 9/28/2014 8:26 9/28/2014 8:26                                                                                                    | n:mm:ss                                                                           |                        |  |  |  |  |  |  |  |  |  |  |  |
| 13 11 688 9/28/2014 8:29 9/28/2014 8:29                                                                                                    | Special m/d/yyyy n:mm                                                             |                        |  |  |  |  |  |  |  |  |  |  |  |
| 14 12 680 9/28/2014 8:29 9/28/2014 8:29                                                                                                    | Custom mm:ss                                                                      |                        |  |  |  |  |  |  |  |  |  |  |  |
| 15 13 759 9/28/2014 8:29 9/28/2014 8:29                                                                                                    | mm:ss.0                                                                           |                        |  |  |  |  |  |  |  |  |  |  |  |
| 16 14 750 9/28/2014 8:29 9/28/2014 8:29                                                                                                    | @                                                                                 |                        |  |  |  |  |  |  |  |  |  |  |  |
| 17         15         835         9/28/2014 8:29         9/28/2014 8:29                                                                                                    | [h]:mm:ss                                                                         |                        |  |  |  |  |  |  |  |  |  |  |  |
| 18         16         747         9/28/2014         9/28/2014         8:29                                                                                                    | (\$* #,##0 ); (\$* (#,##0); (\$* "-" ); (@ )                                      |                        |  |  |  |  |  |  |  |  |  |  |  |
| 19         17         608         9/28/2014 8:29         9/28/2014 8:29                                                                                                    | (* # ##0): (* (# ##0): (* "-"): (@)                                               | $\sim$                 |  |  |  |  |  |  |  |  |  |  |  |
| 20 18 590 9/28/2014 8:29 9/28/2014 8:29                                                                                                    |                                                                                   |                        |  |  |  |  |  |  |  |  |  |  |  |
| 21         19         834         9/28/2014         8:29         9/28/2014         8:29           23         20         212         20         212         212         212         212         212         212         212         212         212         212         212         212         212         212         212         212         212         212         212         212         212         212         212         212         212         212         212         212         212         212         212         212         212         212         212         212         212         212         212         212         212         212         212         212         212         212         212         212         212         212         212         212         212         212         212         212         212         212         212         212         212         212         212         212         212         212         212         212         212         212         212         212         212         212         212         212         212         212         212         212         212         212         212         212 |                                                                                   | Delete                 |  |  |  |  |  |  |  |  |  |  |  |
| 22         20         812         9/28/2014 8:29         9/28/2014 8:29           23         21         673         0/28/2014 8:20         0/28/2014 8:29                                                                                                    |                                                                                   | Delete                 |  |  |  |  |  |  |  |  |  |  |  |
| 24 27 632 9/28/2014 8:30 9/28/2014 8:30                                                                                                    |                                                                                   |                        |  |  |  |  |  |  |  |  |  |  |  |
| 25 23 764 9/28/2014 8:30 9/28/2014 8:30                                                                                                    | Type the number format code, using one of the existing codes as a starting point. |                        |  |  |  |  |  |  |  |  |  |  |  |
| 26 24 685 9/28/2014 8:30 9/28/2014 8:30                                                                                                    |                                                                                   |                        |  |  |  |  |  |  |  |  |  |  |  |
| 27 25 629 9/28/2014 8:30 9/28/2014 8:30                                                                                                    |                                                                                   |                        |  |  |  |  |  |  |  |  |  |  |  |
| <b>28 26 630 9/28/2014 8:30 9/28/2014 8:30</b>                                                                                                    |                                                                                   |                        |  |  |  |  |  |  |  |  |  |  |  |
| 29 27 732 9/28/2014 8:31 9/28/2014 8:31                                                                                                    |                                                                                   |                        |  |  |  |  |  |  |  |  |  |  |  |
| <b>30 28 777 9/28/2014 8:31 9/28/2014 8:31</b>                                                                                                    |                                                                                   |                        |  |  |  |  |  |  |  |  |  |  |  |
| 31         29         710         9/28/2014         8:31         9/28/2014         8:31                                                                                                    |                                                                                   |                        |  |  |  |  |  |  |  |  |  |  |  |
| 32 30 814 9/28/2014 8:32 9/28/2014 8:32                                                                                                    | OK                                                                                | Cancol                 |  |  |  |  |  |  |  |  |  |  |  |
| 33         31         813         9/28/2014         8:32         9/28/2014         8:32                                                                                                    | UK                                                                                | Cancer                 |  |  |  |  |  |  |  |  |  |  |  |
| 44 32 700 0/30/304 0.55 0/30/304 0.51                                                                                                    |                                                                                   | →                      |  |  |  |  |  |  |  |  |  |  |  |
| Ready                                                                                                    | Average: 41910.37017 Count: 398 Sum: 16596506.59                                  | I III 100% (=) (-) (-) |  |  |  |  |  |  |  |  |  |  |  |

### Select Type m/d/yyyy h:mm

| ۵ - د 📓 🖹                             | Image: Solution of the second second seco |                                     |                                       |                                                                                   |                  |  |  |  |  |  |  |  |  |  |
|---------------------------------------|----------------------------------------------------------------------------------------------------|-------------------------------------|---------------------------------------|-----------------------------------------------------------------------------------|------------------|--|--|--|--|--|--|--|--|--|
| File Hon                              | ne Insert Page Layor                                                                                                    | ut Formulas Data Review View        |                                       | Format Cells                                                                      |                  |  |  |  |  |  |  |  |  |  |
| 🚔 🔏 Cut                               | Calibri                                                                                                    | - 11 - A A = = = >-                 | 🗃 Wrap Text                           | l'office cello                                                                    | _                |  |  |  |  |  |  |  |  |  |
| Paste Copy                            |                                                                                                    |                                     | Merge & Center -                      | Number Alignment Font Border Fill Protection                                      |                  |  |  |  |  |  |  |  |  |  |
| - V Form<br>Clipboard                 | at Painter                                                                                                    | iont G Align                        | ment G                                | Auguster Fore Border Fin Procedor                                                 |                  |  |  |  |  |  |  |  |  |  |
| D1                                    | - (n fs                                                                                                    |                                     |                                       | Category:                                                                         | v                |  |  |  |  |  |  |  |  |  |
| A                                     | B C                                                                                                    | DE                                  | F G                                   | Coneral                                                                           |                  |  |  |  |  |  |  |  |  |  |
| 1 BEAR 100                            | Aid Statior All times a                                                                                                    | e based off of the system they were | ecorded on.                           | Number                                                                            |                  |  |  |  |  |  |  |  |  |  |
| 2 X                                   | Sequence Runner#                                                                                                    | n Time Out Time I                   | lotes                                 |                                                                                   |                  |  |  |  |  |  |  |  |  |  |
| 3                                     | 1 838                                                                                                    | 9/28/2014 8:24 9/28/2014 8:24       |                                       | Contency -                                                                        | =                |  |  |  |  |  |  |  |  |  |
| 4                                     | 2 724                                                                                                    | 9/28/2014 8:25 9/28/2014 8:25       |                                       | Accounting Type:                                                                  |                  |  |  |  |  |  |  |  |  |  |
| 5                                     | 3 /12                                                                                                    | 9/28/2014 8:25 9/28/2014 8:25       |                                       | Date m/d/www.h:mm                                                                 |                  |  |  |  |  |  |  |  |  |  |
| 7                                     | 5 500                                                                                                    | 9/28/2014 8:26 9/28/2014 8:26       |                                       | Time                                                                              |                  |  |  |  |  |  |  |  |  |  |
| 8                                     | 6 821                                                                                                    | 9/28/2014 8:26 9/28/2014 8:26       |                                       | Percentage mmm-yy                                                                 |                  |  |  |  |  |  |  |  |  |  |
| 9                                     | 7 662                                                                                                    | 9/28/2014 8:26 9/28/2014 8:26       |                                       | Fraction h:mm AM/PM                                                               |                  |  |  |  |  |  |  |  |  |  |
| 10                                    | 8 705                                                                                                    | 9/28/2014 8:26 9/28/2014 8:26       |                                       | Scientific h:mm:ss AM/PM                                                          |                  |  |  |  |  |  |  |  |  |  |
| 11                                    | 9 677                                                                                                    | 9/28/2014 8:26 9/28/2014 8:26       |                                       | Text h:mm                                                                         |                  |  |  |  |  |  |  |  |  |  |
| 12                                    | 10 825                                                                                                    | 9/28/2014 8:26 9/28/2014 8:26       |                                       | Special himmiss                                                                   |                  |  |  |  |  |  |  |  |  |  |
| 13                                    | 11 688                                                                                                    | 9/28/2014 8:29 9/28/2014 8:29       |                                       | Custom                                                                            |                  |  |  |  |  |  |  |  |  |  |
| 14                                    | 12 680                                                                                                    | 9/28/2014 8:29 9/28/2014 8:29       |                                       |                                                                                   |                  |  |  |  |  |  |  |  |  |  |
| 15                                    | 13 759                                                                                                    | 9/28/2014 8:29 9/28/2014 8:29       |                                       | miniss                                                                            |                  |  |  |  |  |  |  |  |  |  |
| 16                                    | 14 750                                                                                                    | 9/28/2014 8:29 9/28/2014 8:29       |                                       | mm:ss.0                                                                           |                  |  |  |  |  |  |  |  |  |  |
| 1/                                    | 15 835                                                                                                    | 9/28/2014 8:29 9/28/2014 8:29       |                                       | @                                                                                 |                  |  |  |  |  |  |  |  |  |  |
| 18                                    | 10 /4/                                                                                                    | 9/28/2014 8:29 9/28/2014 8:29       |                                       | [h]:mm:ss                                                                         |                  |  |  |  |  |  |  |  |  |  |
| 20                                    | 17 008                                                                                                    | 9/28/2014 8:29 9/28/2014 8:29       |                                       | (\$* #,##0_);_(\$* (#,##0);_(\$* "-"_);_(@_)                                      |                  |  |  |  |  |  |  |  |  |  |
| 20                                    | 19 834                                                                                                    | 9/28/2014 8:29 9/28/2014 8:29       |                                       |                                                                                   |                  |  |  |  |  |  |  |  |  |  |
| 22                                    | 20 812                                                                                                    | 9/28/2014 8:29 9/28/2014 8:29       |                                       | ✓ Delete                                                                          |                  |  |  |  |  |  |  |  |  |  |
| 23                                    | 21 672                                                                                                    | 9/28/2014 8:30 9/28/2014 8:30       |                                       |                                                                                   |                  |  |  |  |  |  |  |  |  |  |
| 24                                    | 22 632                                                                                                    | 9/28/2014 8:30 9/28/2014 8:30       |                                       |                                                                                   |                  |  |  |  |  |  |  |  |  |  |
| 25                                    | 23 764                                                                                                    | 9/28/2014 8:30 9/28/2014 8:30       |                                       | Type the number format code, using one of the existing codes as a starting point. |                  |  |  |  |  |  |  |  |  |  |
| 26                                    | 24 685                                                                                                    | 9/28/2014 8:30 9/28/2014 8:30       |                                       |                                                                                   |                  |  |  |  |  |  |  |  |  |  |
| 27                                    | 25 629                                                                                                    | 9/28/2014 8:30 9/28/2014 8:30       |                                       |                                                                                   |                  |  |  |  |  |  |  |  |  |  |
| 28                                    | 26 630                                                                                                    | 9/28/2014 8:30 9/28/2014 8:30       |                                       |                                                                                   |                  |  |  |  |  |  |  |  |  |  |
| 29                                    | 27 732                                                                                                    | 9/28/2014 8:31 9/28/2014 8:31       |                                       |                                                                                   |                  |  |  |  |  |  |  |  |  |  |
| 30                                    | 28 777                                                                                                    | 9/28/2014 8:31 9/28/2014 8:31       |                                       |                                                                                   |                  |  |  |  |  |  |  |  |  |  |
| 31                                    | 29 710                                                                                                    | 9/28/2014 8:31 9/28/2014 8:31       |                                       |                                                                                   |                  |  |  |  |  |  |  |  |  |  |
| 32                                    | 30 814                                                                                                    | 9/28/2014 8:32 9/28/2014 8:32       |                                       | OK Cancel                                                                         |                  |  |  |  |  |  |  |  |  |  |
| 34                                    | 32 700                                                                                                    | 0/20/2014 0.52 9/20/2014 8:32       |                                       |                                                                                   |                  |  |  |  |  |  |  |  |  |  |
| I I I I I I I I I I I I I I I I I I I | ies 🕼 🕺                                                                                                    |                                     | · · · · · · · · · · · · · · · · · · · |                                                                                   | ▶ [              |  |  |  |  |  |  |  |  |  |
| Ready                                 |                                                                                                    |                                     |                                       | Average: 41910.37017 Count: 398 Sum: 16596506.59 🔛 🛄 🛄 100% 😑                     | $0$ $\mathbf{+}$ |  |  |  |  |  |  |  |  |  |

### Add :ss to the end of m/d/yyyy h:mm so it reads m/d/yyyy h:mm:ss, then Click OK

| 🔣 🛛 🗸 🖓 - 🕅 - 🕅 -                     | times.csv Microsoft Excel |                           |                  |                      |               |                      |           |           |                |                |                         |               |                |        |          |  |
|---------------------------------------|---------------------------|---------------------------|------------------|----------------------|---------------|----------------------|-----------|-----------|----------------|----------------|-------------------------|---------------|----------------|--------|----------|--|
| File Home                             | Insert Page Layo          | out Formulas Da           | ta Review View   |                      |               | 2                    | $\sim$    | – e ×     |                |                |                         |               |                |        |          |  |
| 🚔 🔏 Cut                               | Calibri                   | - 11 - A <sup>+</sup> - X | = =              | 📑 Wran Text          |               |                      |           | FOIL      | nat Ce         | 115            |                         |               | 8              | $\sim$ | J        |  |
| 💶 🗈 Copy 🗸                            | cambri                    | A A                       |                  | wiap text            |               |                      |           |           |                |                |                         |               |                |        |          |  |
| Paste<br>+ 💞 Format Pair              | nter B I U -              | 🖽 +   🦄 + 🗛 +             |                  | 📕 📴 Merge & Center 🕯 | Number        | Alignment            | Font      | B         | lorder         | Fill           | Protection              |               |                |        |          |  |
| Clipboard                             | 5                         | Font 🕞                    | Align            | iment i              |               |                      |           |           |                |                |                         |               |                |        |          |  |
| D1                                    | • (° )                    | Sec.                      |                  |                      | Category:     |                      |           |           |                |                |                         |               |                |        | ~        |  |
| A                                     | B C                       | D                         | E                | F G                  | Conoral       |                      | S         | mnle      |                |                |                         |               |                |        | V        |  |
| 1 BEAR 100 Aid                        | Statior All times a       | are based off of the      | system they were | ecorded on.          | General       |                      |           | mpic      |                |                |                         |               |                |        |          |  |
| 2 X Sequ                              | uence Runner#             | n Time                    | Out Time         | lotes                | Number        |                      |           |           |                |                |                         |               |                |        |          |  |
| 3                                     | 1 838                     | 9/28/2014 8:24            | 9/28/2014 8:24   |                      | Currency      |                      |           |           |                |                |                         |               |                | - 1    | =        |  |
| 4                                     | 2 724                     | 9/28/2014 8:25            | 9/28/2014 8:25   |                      | Accountin     | 9                    | Typ       | e:        |                |                |                         |               |                |        |          |  |
| 5                                     | 3 712                     | 9/28/2014 8:25            | 9/28/2014 8:25   |                      | Date          |                      |           | d/seess b |                |                |                         |               |                |        |          |  |
| 6                                     | 4 600                     | 9/28/2014 8:26            | 9/28/2014 8:26   |                      | Time          |                      | m/        | u/yyyy r  | 1.mm:ss        | <u> </u>       |                         |               |                |        |          |  |
| /                                     | 5 599                     | 9/28/2014 8:26            | 9/28/2014 8:26   |                      | Percentad     | e                    | m         | nm-yy     |                |                |                         |               |                | ~      |          |  |
| 8                                     | 6 821                     | 9/28/2014 8:26            | 9/28/2014 8:26   |                      | Fraction      |                      | h         | nm AM/    | /PM            |                |                         |               |                |        |          |  |
| 10                                    | 7 002<br>9 705            | 9/28/2014 8:20            | 9/28/2014 8:20   |                      | Scientific    |                      | h         | nm•cc A   | M/PM           |                |                         |               |                |        |          |  |
| 10                                    | 9 67                      | 9/28/2014 8.20            | 9/28/2014 8:20   |                      | Test          |                      | h         | nnn. 55 P | any i m        |                |                         |               |                |        |          |  |
| 12                                    | 10 825                    | 9/28/2014 8:20            | 9/28/2014 8:20   |                      | Text          |                      | n:        | nm        |                |                |                         |               |                |        |          |  |
| 13                                    | 11 688                    | 9/28/2014 8:29            | 9/28/2014 8:29   |                      | Special       |                      | h:        | nm:ss     |                |                |                         |               |                |        |          |  |
| 14                                    | 12 680                    | 9/28/2014 8:29            | 9/28/2014 8:29   |                      | Custom        | Custom m/d/yyyy h:mm |           |           |                |                | n                       |               |                |        |          |  |
| 15                                    | 13 759                    | 9/28/2014 8:29            | 9/28/2014 8:29   |                      |               |                      | m         | n:ss      |                |                |                         |               |                |        |          |  |
| 16                                    | 14 750                    | 9/28/2014 8:29            | 9/28/2014 8:29   |                      |               |                      | m         | n:ss.0    |                |                |                         |               |                |        |          |  |
| 17                                    | 15 835                    | 9/28/2014 8:29            | 9/28/2014 8:29   |                      |               |                      | 0         |           |                |                |                         |               |                |        |          |  |
| 18                                    | 16 747                    | 9/28/2014 8:29            | 9/28/2014 8:29   |                      |               |                      | (h)       |           | -              |                |                         |               |                |        |          |  |
| 19                                    | 17 608                    | 9/28/2014 8:29            | 9/28/2014 8:29   |                      |               |                      |           | * # ##    | ,<br>+n ), /#* | (# ##0).       | (#* "_" ), (@ )         |               |                | $\sim$ |          |  |
| 20                                    | 18 590                    | 9/28/2014 8:29            | 9/28/2014 8:29   |                      |               |                      | _6        | ,###      | FU_),_(\$      | (#,##0),_      | (\$),_(@_)              |               |                |        |          |  |
| 21                                    | 19 834                    | 9/28/2014 8:29            | 9/28/2014 8:29   |                      |               |                      |           |           |                |                |                         |               |                |        |          |  |
| 22                                    | 20 812                    | 9/28/2014 8:29            | 9/28/2014 8:29   |                      |               |                      |           |           |                |                |                         |               | <u>D</u> elete |        |          |  |
| 23                                    | 21 672                    | 9/28/2014 8:30            | 9/28/2014 8:30   |                      |               |                      |           |           |                |                |                         |               |                |        |          |  |
| 24                                    | 22 632                    | 9/28/2014 8:30            | 9/28/2014 8:30   |                      | Type the n    | umber format         | t code us |           | of the evi     | istina codes   | as a starting po        | vint          |                |        |          |  |
| 25                                    | 23 764                    | 9/28/2014 8:30            | 9/28/2014 8:30   |                      | i ype tile fi |                      | coue, us  | ing one   | or the ex      | isting codes   | as a starting po        | inc.          |                |        |          |  |
| 26                                    | 24 685                    | 9/28/2014 8:30            | 9/28/2014 8:30   |                      |               |                      |           |           |                |                |                         |               |                |        |          |  |
| 27                                    | 25 629                    | 9/28/2014 8:30            | 9/28/2014 8:30   |                      |               |                      |           |           |                |                |                         |               |                |        |          |  |
| 28                                    | 20 030                    | 9/28/2014 8:30            | 9/28/2014 8:30   |                      |               |                      |           |           |                |                |                         |               |                |        |          |  |
| 30                                    | 2/ /32                    | 9/28/2014 8:31            | 9/28/2014 8:31   |                      |               |                      |           |           |                |                |                         |               |                |        |          |  |
| 31                                    | 29 710                    | 9/28/2014 8:31            | 9/28/2014 8:31   |                      |               |                      |           |           |                |                |                         |               |                |        |          |  |
| 32                                    | 30 814                    | 9/28/2014 8:31            | 9/28/2014 8:32   |                      |               |                      |           |           |                |                |                         |               |                |        |          |  |
| 33                                    | 31 81                     | 9/28/2014 8:32            | 9/28/2014 8:32   |                      |               |                      |           |           |                |                | 0                       | K             | Cancel         |        |          |  |
| 34                                    | 32 700                    | 0/20/2014 0.22            | 0/20/2014 0.22   |                      |               |                      |           |           |                |                |                         |               |                |        | <b>•</b> |  |
| I I I I I I I I I I I I I I I I I I I | 2                         |                           |                  | L                    |               |                      |           |           | · [            |                |                         |               |                |        |          |  |
| Ready                                 |                           |                           |                  |                      |               |                      |           |           |                | Average: 41910 | 0.37017 Count: 398 Sum: | : 16596506.59 | 凹 100% (一)     |        | )(+)     |  |

Now you will see the time all the way to seconds.

| x 2 2 2 - ℃ times.csv - Microsoft Excel |             |                |                   |                        |                   |             |            |           |            |               |            |       |          |       |           |              |                |            |             |                 |       |     |
|-----------------------------------------|-------------|----------------|-------------------|------------------------|-------------------|-------------|------------|-----------|------------|---------------|------------|-------|----------|-------|-----------|--------------|----------------|------------|-------------|-----------------|-------|-----|
| Hie Hor                                 | ne Insert   | Page Layou     | ut Formulas I     | Data Reviev            | V View            |             |            |           |            |               |            |       | _        |       |           |              |                |            |             |                 | ~ 🅜 🗆 | ×   |
| Cut 👗                                   | C           | Calibri        | - 11 - A A        | : = = <mark>,</mark>   | ■ ≫ -             | 🚟 Wrap Text | Cus        | tom       | -          | <u></u>       | 🖌 Nor      | mal   | Bad      | G     | iood      | *            |                |            | Σ AutoSum - | 27 弟            |       |     |
| Paste Copy                              |             | B / U -        | - <u>&gt;</u> - A |                        |                   | Merge & C   | enter - \$ | - %,      | .0 .00 Con | ditional Forr | mat as Neu | ıtral | Calculat | ion   | heck Cell |              | nsert Delete   | Format     |             | Sort & Find &   |       |     |
| ✓ ✓ Form                                | hat Painter |                |                   | _                      |                   |             | -          | h humh an | Form       | hatting * Ta  | ble *      |       | Ch.d     |       |           |              | · ·            |            | Z Clear     | Filter - Select |       |     |
| Clipboard                               | - Dir       | +              | ont               | Di                     | Alignme           | nt          | Di .       | Number    | Dir.       |               |            |       | Styles   |       |           |              | Cells          |            | Edi         | ting            |       |     |
| D1                                      | <b>-</b> (  | Jx             | ¢                 |                        |                   |             | 1          |           |            |               |            |       |          |       |           | 1            |                |            |             |                 |       | ~   |
| A                                       | В           | С              | D                 |                        | E                 | F           | G          | H         |            | J             | K          | L     | M        | N     | 0         | Р            | Q              | R          | S           | T               | U     |     |
| 1 BEAR 100                              | Aid Statio  | r All times a  | re based off of t | ne system th           | ey were rec       | orded on.   |            |           |            |               |            |       |          |       |           |              |                |            |             |                 |       |     |
| 2 X                                     | Sequence    | Kunner#        | In Time           | Out 11                 | ne<br>/2014 8-24- | Notes       |            |           |            |               |            |       |          |       |           |              |                |            |             |                 |       |     |
| 3                                       |             | L 838          | 9/28/2014 8:2     | 4:51 9/28              | /2014 8:24:       | 24          |            |           |            |               |            |       |          |       |           |              |                |            |             |                 |       | ==  |
| 5                                       | 4           | 2 724          | 9/28/2014 8:2     | 5:24 9/28<br>5:27 0/20 | /2014 8:25:       | 24          |            |           |            |               | 1          |       |          |       | _         | 1            |                |            |             |                 |       |     |
| 5                                       |             | 1 600          | 9/28/2014 8.2     | 5.37 5/20<br>6.32 0/29 | /2014 8.25.       | 22          | 1          |           | 838        | 9             | /28/       | 2014  | 8:2      | 4:51  | 9         | 28/          | 2014           | 8:2        | 4:51        |                 |       |     |
| 7                                       | -           | 5 599          | 9/28/2014 8:2     | 6·27 9/28              | /2014 8.20.       | 23          | _          |           |            | -             | ,,         |       |          |       | -,        | ,            |                |            |             |                 |       |     |
| 8                                       | 6           | 5 821          | 9/28/2014 8.2     | 6.32 9/28              | /2014 8.26        | 32          | 2          |           | 724        | 0             | 1201       | 201/  | 0.0      | 5.24  | 0         | 1001         | 2014           | 0.0        | 5.24        |                 |       |     |
| 9                                       |             | 7 662          | 9/28/2014 8:2     | 6:44 9/28              | /2014 8:26:       | 44          | 2          |           | 124        | 9             | 20         | 2014  | t 0.2    | 5.24  | 9/        | 20/          | 2014           | 0.2        | J.24        |                 |       |     |
| 10                                      | 8           | 3 705          | 9/28/2014 8:2     | 6:49 9/28              | /2014 8:26:       | 49          | -          |           |            | _             | 1          |       |          |       | _         |              |                | _          |             |                 |       |     |
| 11                                      | 9           | 677            | 9/28/2014 8:2     | 6:52 9/28              | /2014 8:26:       | 52          | 3          |           | 712        | 9             | /28/       | 2014  | 8:2      | 5:37  | 9         | 28/          | 2014           | 8:2        | 5:37        |                 |       |     |
| 12                                      | 10          | 825            | 9/28/2014 8:2     | 6:55 9/28              | /2014 8:26:       | 55          | -          |           |            | -             | ,,         |       |          |       | -,        | ,            | ·              |            |             |                 |       |     |
| 13                                      | 1:          | L 688          | 9/28/2014 8:2     | 9:01 9/28              | /2014 8:29:       | 01          | 1          |           | 600        | 0             | 1201       | 2014  | 0.0      | 6.22  | 0         | 1001         | 2014           | 0.0        | 6.22        |                 |       |     |
| 14                                      | 12          | 2 680          | 9/28/2014 8:2     | 9:05 9/28              | /2014 8:29:       | 05          | 4          |           | 000        | 9             | / 20/      | 2014  | + 0.Z    | 0.25  | 9/        | 20/          | 2014           | 0.2        | 0.25        |                 |       |     |
| 15                                      | 13          | 3 759          | 9/28/2014 8:2     | 9:07 9/28              | /2014 8:29:       | 07          | _          |           |            | _             | 1          |       |          |       | _         |              |                |            |             |                 |       |     |
| 16                                      | 14          | 1 750          | 9/28/2014 8:2     | 9:10 9/28              | /2014 8:29:       | 10          | 5          |           | -599       | 9             | /28/       | 2014  | 18:2     | 6:27  | 9         | /28/         | 2014           | 8:2        | 6:27        |                 |       |     |
| 17                                      | 15          | 5 835          | 9/28/2014 8:2     | 9:31 9/28              | /2014 8:29:       | 31          | -          |           |            | -             | , ,        |       |          |       | -1        |              |                |            |             |                 |       |     |
| 18                                      | 16          | 5 747          | 9/28/2014 8:2     | 9:35 9/28              | /2014 8:29:       | 35          | 6          |           | 011        | 0             | 1201       | 2014  | 0.1      | 6.22  | 0         | /no/         | 2014           | 0.0        | 6.22        |                 |       |     |
| 19                                      | 17          | 7 608          | 9/28/2014 8:2     | 9:46 9/28              | /2014 8:29:       | 46          | 0          |           | 0Z1        | 9             | / Z0/      | 2014  | + 0:Z    | 0:32  | 9/        | 28/          | 2014           | 0.Z        | 0:3Z        |                 |       |     |
| 20                                      | 18          | 3 590          | 9/28/2014 8:2     | 9:48 9/28              | /2014 8:29:       | 48          |            |           |            | _             | 1          |       |          |       | _         |              |                |            |             |                 |       |     |
| 21                                      | 19          | 834            | 9/28/2014 8:2     | 9:53 9/28              | /2014 8:29:       | 53          | 7          |           | 662        | 9             | /28/       | 2014  | 18:2     | 6:44  | 9         | /28/         | 2014           | 8:2        | 6:44        |                 |       |     |
| 22                                      | 20          | 0 812          | 9/28/2014 8:2     | 9:58 9/28              | /2014 8:29:       | 58          | •          |           | 002        |               | , 20,      | 201   |          | ••••  | -1        | 20,          |                | 0.2        |             |                 |       |     |
| 23                                      | 2:          | L 672          | 9/28/2014 8:3     | 0:24 9/28              | /2014 8:30:       | 24          | 0          |           | 705        | 0             | 1201       | 2014  | 0.1      | c.10  | 0         | /no/         | 2014           | 0.0        | c.10        |                 |       |     |
| 24                                      | 22          | 2 632          | 9/28/2014 8:3     | 0:39 9/28              | /2014 8:30:       | 39          | ŏ          |           | 705        | 9             | / Z8/      | 2014  | + 8:Z    | 0:49  | 9/        | 28/          | 2014           | 8:Z        | 0:49        |                 |       |     |
| 25                                      | 2:          | 3 764          | 9/28/2014 8:3     | 0:49 9/28              | /2014 8:30:       | 49          |            |           |            |               |            |       |          |       |           |              |                |            |             |                 |       |     |
| 20                                      | 24          | + 080          | 9/28/2014 8:3     | 0:51 9/28              | /2014 8:30:       | 52          | 0          |           | 777        | 0             | 1201       | 201/  | 0.7      | C.E.2 | 0         | (20/         | 1014           | 0.2        | C.E.D       |                 |       |     |
| 27                                      | 23          | 5 620          | 9/28/2014 8:3     | 0:53 9/28              | /2014 8:30:       | 57          |            |           |            |               |            |       |          |       |           |              |                |            |             |                 |       |     |
| 29                                      | 20          | , 050<br>7 720 | 9/28/2014 8.3     | 1.00 9/28              | /2014 8:21:       |             |            |           |            |               |            |       |          |       |           |              |                |            |             |                 |       |     |
| 30                                      | 21          | 32 777         | 9/28/2014 8-3     | 1.04 9/28              | /2014 8-21-       | 04          |            |           |            |               |            |       |          |       |           |              |                |            |             |                 |       |     |
| 31                                      | 20          | 710            | 9/28/2014 8:3     | 1:38 9/28              | /2014 8:31:       | 38          |            |           |            |               |            |       |          |       |           |              |                |            |             |                 |       |     |
| 32                                      | 30          | ) 814          | 9/28/2014 8:3     | 2:11 9/28              | /2014 8:32:       | 11          |            |           |            |               |            |       |          |       |           |              |                |            |             |                 |       |     |
| 33                                      | 31          | 813            | 9/28/2014 8:3     | 2:16 9/28              | /2014 8:32:       | 16          |            |           |            |               |            |       |          |       |           |              |                |            |             |                 |       |     |
| 34                                      | 33          | 700            | 9/28/2014 8-3     | 2.23 9/28              | /2014 8.32.       | 23          |            |           |            |               |            |       |          |       |           |              |                |            |             |                 |       | -   |
| H ◀ ▶ Ħ tim                             | nes ⁄ 💭 🖉   |                |                   |                        |                   |             |            |           |            |               |            |       |          |       |           |              |                |            |             | 0               |       |     |
| Ready                                   |             |                |                   |                        |                   |             |            |           |            |               |            |       |          |       |           | Average: 9/2 | 8/2014 8:53:03 | Count: 398 | :  ⊞□ ‼     | 100% —          | 0     | (+) |

### Next Year

- Cordells Bear 100 Software will be automated with packet
- RFID used to track runners IN/OUT
- Winlink/RMS Express will be used a back up and maybe to send DNS/DNF and other files
- More practice sessions sooner
- Early Testing From Field Locations

### Software Sources

Winlink Home Page http://www.winlink.org/ Winlink/RMS Express http://www.winlink.org/RMSExpress RMS Express Setup Videos http://www.winlink.org/content/k4ref\_how\_to\_vi deo\_series\_winlink\_rms\_express or http://goo.gl/xQ3A5a ■ Bear 100win Cordell Smart KE7IK

### Questions

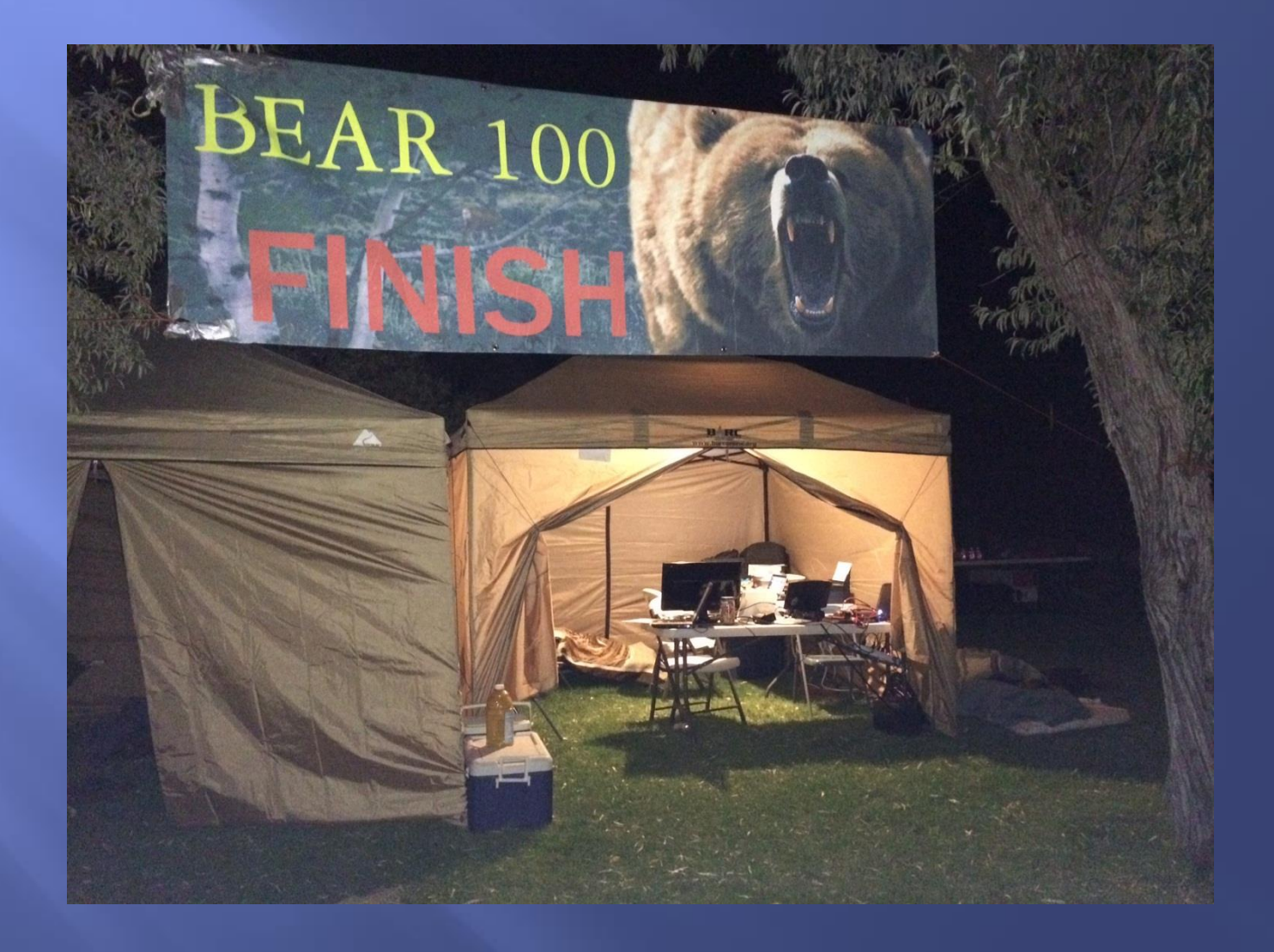